# E-T-N Cutler-Hammer

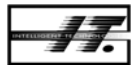

Intelligent Technologies

Modbus to QCPort Adapter (D77D-EMA)

Modbus TCP

Serial Modbus RS485

Installation and User Manual

January 2006 Supercedes November 2004

# Important Notice – Please Read

The product discussed in this literature is subject to terms and conditions outlined in appropriate Eaton Electrical selling policies. The sole source governing the rights and remedies of any purchaser of this equipment is the relevant Eaton Electrical selling policy.

NO WARRANTIES, EXPRESS OR IMPLIED, INCLUDING WARRANTIES OF FITNESS FOR A PARTICULAR PURPOSE OR MERCHANTABILITY, OR WARRANTIES ARISING FROM COURSE OF DEALING OR USAGE OF TRADE, ARE MADE REGARDING THE INFORMATION, RECOMMENDATIONS AND DESCRIPTIONS CONTAINED HEREIN. In no event will Eaton Electrical be responsible to the purchaser or user in contract, in tort (including negligence), strict liability or otherwise for any special, indirect, incidental or consequential damage or loss whatsoever, including but not limited to damage or loss of use of equipment, plant or power system, cost of capital, loss of power, additional expenses in the use of existing power facilities, or claims against the purchaser or user by its customers resulting from the use of the information, recommendations and descriptions contained herein.

# **Table of Contents**

| PRODUCT OVERVIEW                                  | 6  |
|---------------------------------------------------|----|
|                                                   | 6  |
| FEATURES AND BENEEITS                             | 0  |
| SAFETY                                            | 7  |
| ENVIRONMENTAL RATINGS                             | 8  |
|                                                   | 8  |
| MODBUS SPECIFICATIONS                             | 9  |
| Catal og Numbering System                         | 9  |
| PHYSICAL FFATURES                                 | 10 |
|                                                   | 10 |
|                                                   | 10 |
|                                                   | 12 |
| OPERATION                                         | 13 |
|                                                   | 14 |
| Ethernot                                          | 14 |
| Ethernet Server Connections                       | 14 |
| Enternet Server Connections                       | 14 |
| CONFIGURATION LIGING CH STUDIO                    | 10 |
| CH Studio Component Manager                       | 10 |
| Constal Tab                                       | 10 |
| Configuration Tab                                 | 20 |
| Monitor Tab                                       | 21 |
| I/O Info Tab                                      | 22 |
| Using Another Configuration Tool                  | 23 |
|                                                   | 20 |
|                                                   | 24 |
| Prenaration                                       | 24 |
| Soft Configuration                                | 25 |
| Hard Configuration                                | 20 |
| Scanning                                          | 20 |
| ADDING OR REMOVING DEVICES FROM OCPORT            | 28 |
| REPLACING AN EXISTING DEVICE ON QCPORT            | 28 |
| Typical Application                               | 29 |
| Floating Point Mapping                            | 31 |
| Connection Timeout                                | 31 |
| MODBUS REGISTER MAPPING                           | 32 |
| Control Registers                                 | 32 |
| Status Registers                                  | 34 |
| IO Register Mapping                               | 36 |
| Sample Modbus IO Register Mapping                 | 36 |
| Modbus Pass-Through                               | 39 |
| Connect Modbus Slaves to Channel A or B           | 39 |
| Pass-Through Setup                                | 40 |
| Pass-Through On Ethernet using port 2000 and 2001 | 41 |
| Pass-Through using Registers                      | 43 |
| STATUS LEDS                                       | 45 |
| INSTALLATION                                      | 47 |
| INSTALLATION ON A DIN RAIL                        | 48 |
| Install on a DIN Rail (No Backplane)              | 48 |
| Install on DIN Rail With Backplane                | 50 |
| REPLACE EXISTING MODULE                           | 52 |
| CONNECT TO DEVICES                                | 53 |

| Connections/Interconnects                   | 53 |
|---------------------------------------------|----|
| TROUBLESHOOTING AND MAINTENANCE             | 55 |
| RENEWAL PARTS                               | 55 |
| TROUBLESHOOTING                             | 56 |
| APPENDIX A: SUPPORTED MODBUS FUNCTION CODES | 57 |
| Pass Through 0x41 (65)                      | 58 |
| RESET SERVICES 0X42 (66)                    | 58 |
| APPENDIX B: MODBUS EXCEPTION RESPONSES      | 59 |
| APPENDIX C: REGISTER MAPPING                | 61 |
| APPENDIX D MODBUS ADAPTER FAULT LIST        | 69 |
| TECHNICAL SUPPORT                           | 73 |

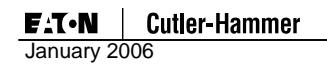

# Table of Figures

| Figure 1 | Ethernet Cabling14 | 4 |
|----------|--------------------|---|
|----------|--------------------|---|

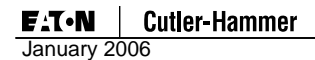

# **Product Overview**

## Description

Eaton Electrical Intelligent Technologies (*IT*) D77 Modbus Adapter (D77D-EMA) has greatly increased the functionality of the *IT* communicating products, allowing monitoring and control for *IT* IO and *IT* motor control devices. The Adapter subscans the devices and then concentrates all their data into a single Modbus node.

To simplify the configuration of the Modbus Adapter, a simple button press will auto configure the system for default operation. This feature automatically configures the IO data into registers in a convenient scan table.

For more information on the *IT* family of products, visit our web site at: <u>www.eatonelectrical.com</u>

#### **Features and Benefits**

The *IT* D77D-EMA includes the following significant features:

- Communications to both Modbus TCP and Serial Modbus RS485 within one device.
- Provides for control of all *IT* communicating devices connected to the Adapter
- Innovative Pass-Through mode to control Serial Modbus RS485 devices from Modbus TCP.
- Single button press auto configures the Adapter, setting up the system for default operation
- Advanced configuration using CH Studio
- 10 Base T connection for Modbus TCP
- DB9 Connection for Serial Modbus RS485
- Two independent QCPort (communication) channels
- Both QCPort channels can be configured as a Serial Modbus master for Pass-Through
- QCPort powers the Adapter; no need for an extra power supply
- Channel B QCPort Isolated
- Status LEDs
- Provides for configuration of QCPort devices from Ethernet
- Upgradeable firmware
- Small package size
- DIN rail mountable

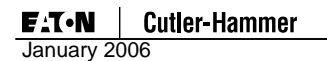

# Safety

The following safety statements relate to the installation, setup, and operation of the Eaton Electrical *IT* Modbus Adapter.

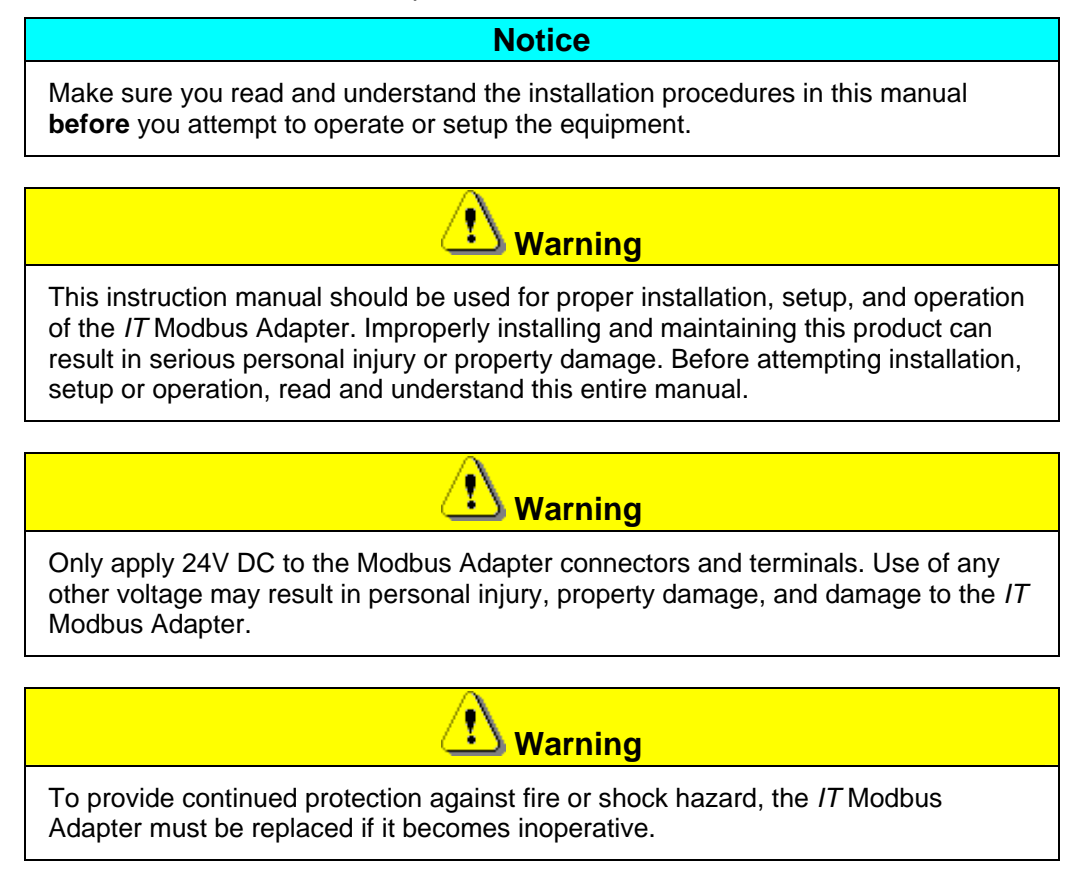

# **Environmental Ratings**

# **Table 1: Environmental Ratings**

| Category       | Description | Specification                                 |  |
|----------------|-------------|-----------------------------------------------|--|
|                |             |                                               |  |
| Transportation | Temperature | -50°C to 80°C [-58°F to 176°F]                |  |
| and Storage    | Humidity    | 5 – 95% non-condensing                        |  |
| Operating      | Temperature | -25°C to 65°C [-13°F to 149°F]                |  |
|                | Humidity    | 5 – 95% non-condensing                        |  |
|                | Altitude    | Above 2000 meters [6600 feet] consult factory |  |
|                | Shock       | 15G any direction for 11 milliseconds         |  |
|                | IEC 68-2-27 |                                               |  |
|                | Vibration   | 5 – 150 Hz, 5G, 0.7 mm maximum peak-to-peak   |  |
|                | IEC 68-2-6  |                                               |  |

# **Approvals/Certifications**

# Table 2: Approvals/Certifications

| Standard                      | Approval/Certification           |
|-------------------------------|----------------------------------|
| Electrical/EMC                |                                  |
| Electrical/EMC                |                                  |
| ESD Immunity (IEC61000-4-2)   | +/- 8kV air, +/- 4kV contact     |
| Radiated RF (IEC61000-4-3)    | 10V/m 80-1000 MHz, 80% amplitude |
|                               | modulation @ 1kHz                |
| Fast Transient (IEC61000-4-4) | +/- 2kV supply and control       |
|                               | +/- 1kV communications           |
| Surge (IEC61000-4-5)          | +/- 1kV line-to-line             |
|                               | +/- 2kV line-to-ground           |
| RF Conducted (IEC61000-4-6)   | 10V, 0.15 – 80MHz                |
| Magnetic Field (IEC61000-4-8) | 30 A/m, 50Hz                     |
|                               |                                  |

#### **Other Standards**

| Agency Certifications            | UL 508                     |
|----------------------------------|----------------------------|
|                                  | CE (Low Voltage Directive) |
|                                  | CUL (CSA C22.2 No. 14)     |
| Radiated and Conducted Emissions | EN5011 Class A             |
| Ingress Protection               | IP20                       |
| Modbus                           | Certified                  |

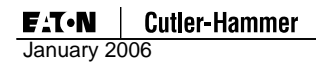

# **Modbus Specifications**

# **Table 3: Modbus Specifications**

| Modbus Connections            | Register<br>IO Scan<br>10 Modbus TCP Connections (Sockets)<br>Pass-through Port 2000 and 2001 |
|-------------------------------|-----------------------------------------------------------------------------------------------|
| Max Modbus IO Size            | 1024 bytes input<br>1024 bytes output                                                         |
| Serial Modbus RS485 Baud Rate | 1200, 2400, 4800, 9600, 19.2K, 38.4K, 57.6K,<br>115.2K                                        |
| Modbus Ethernet Baud Rate     | 10Mb                                                                                          |
| QCPort Channels               | 2 Independent Channels                                                                        |
| Module Current Draw           |                                                                                               |
| Channel A                     | 50mA                                                                                          |
| Channel B                     | 15 mA                                                                                         |
| Serial Modbus RS485           | 0 mA                                                                                          |

# Catalog Numbering System

There is only one catalog number for the IT D77 Modbus Adapter: D77D-EMA.

# **Physical Features**

# Physical Description

The following figure illustrates the various features of the IT Modbus Adapter (D77D-EMA).

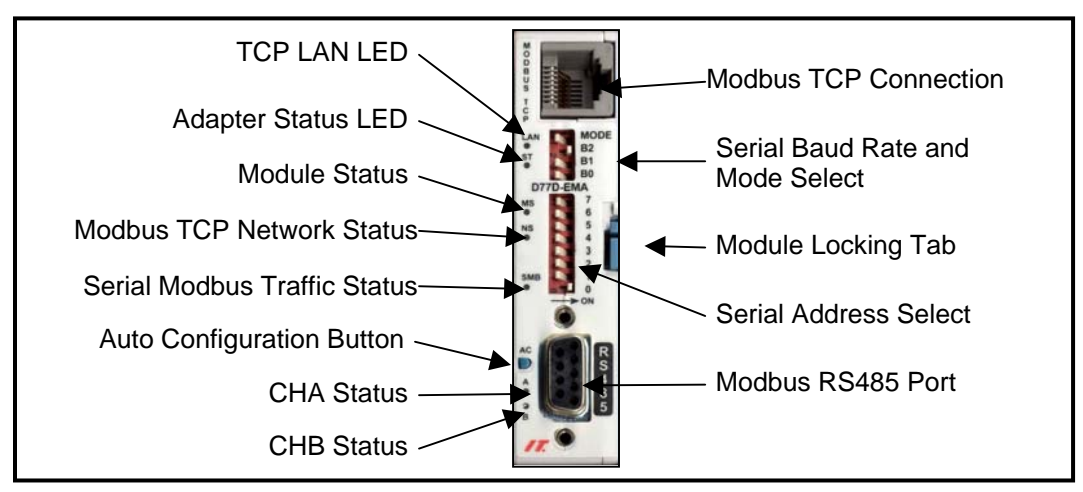

Table 4: Modbus Adapter (D77D-EMA) Front Features

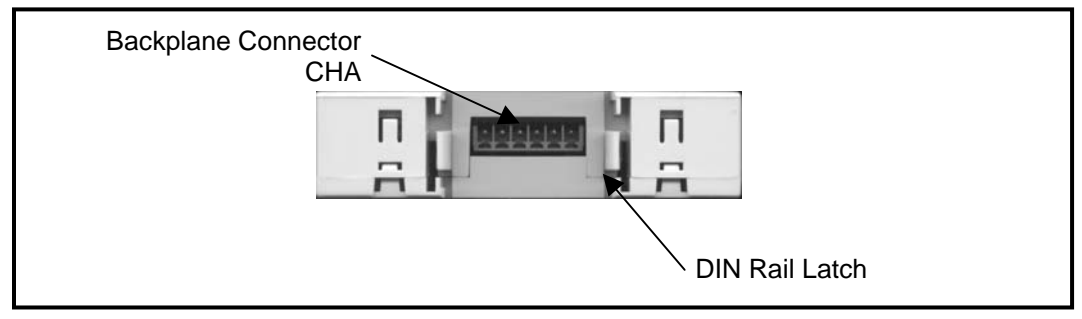

Table 5: Modbus Adapter (D77D-EMA) Back Features

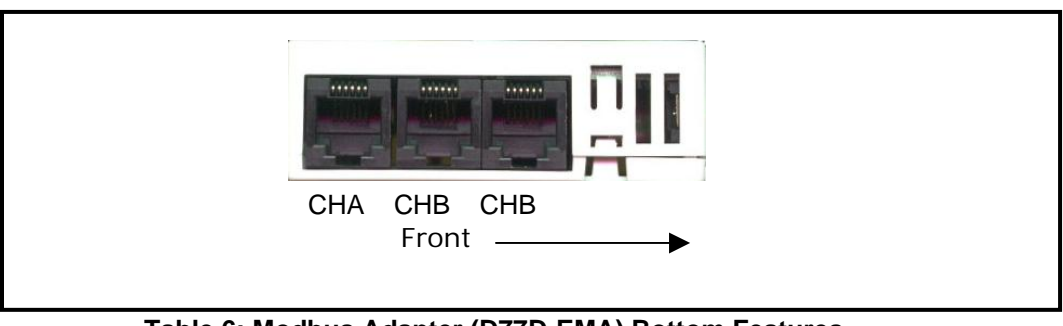

 Table 6: Modbus Adapter (D77D-EMA) Bottom Features

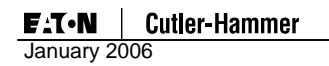

# Dimensions

The following figures illustrate the dimensions of the *IT* Modbus Adapter and ventilation space requirements for the device.

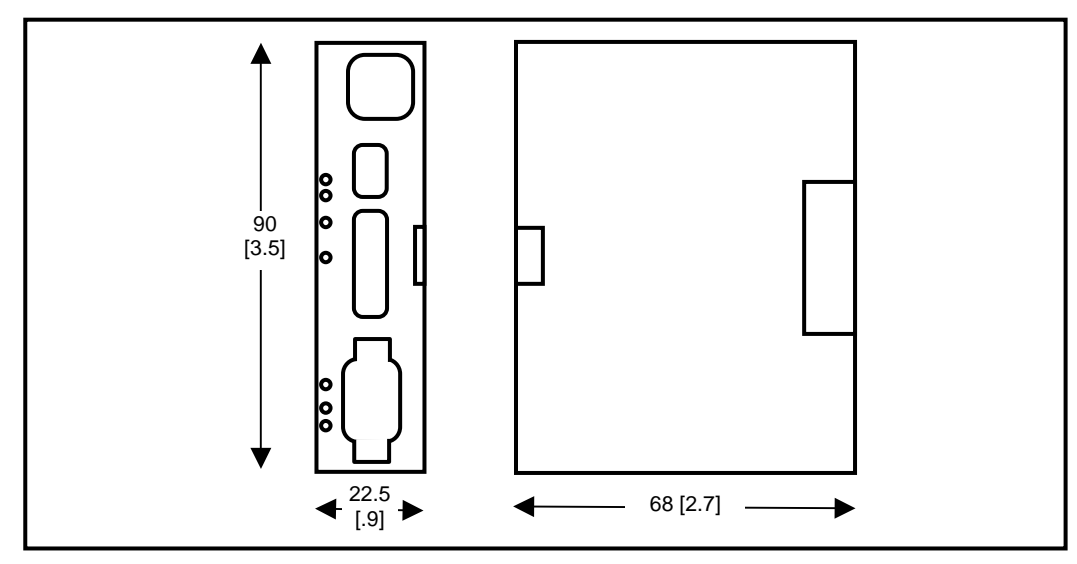

Table 7: Modbus Adapter (D77D-EMA) Dimensions, mm [in]

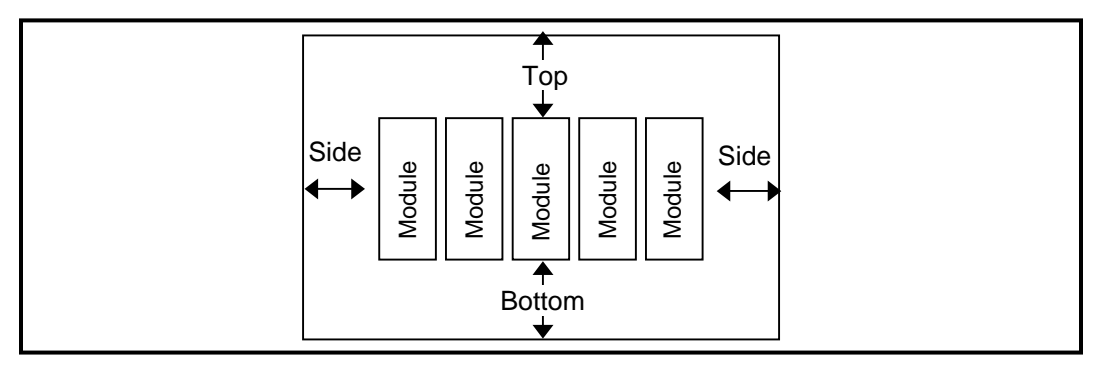

#### **Table 8: Device Ventilation**

| Notice                                                                            |
|-----------------------------------------------------------------------------------|
| Allow a minimum of 50mm (2 in) of ventilation space on the top and bottom of each |
| device and to each side of a grouping of devices.                                 |

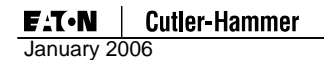

# **Power Supply Requirements**

Power from multiple sources is required for operation of the Modbus Adapter. The Modbus Adapter CPU operates from power supplied on QCPort Channel A. The isolation between QCPort and Modbus is performed at the Modbus communication processor. This processor requires some power from Modbus to operate.

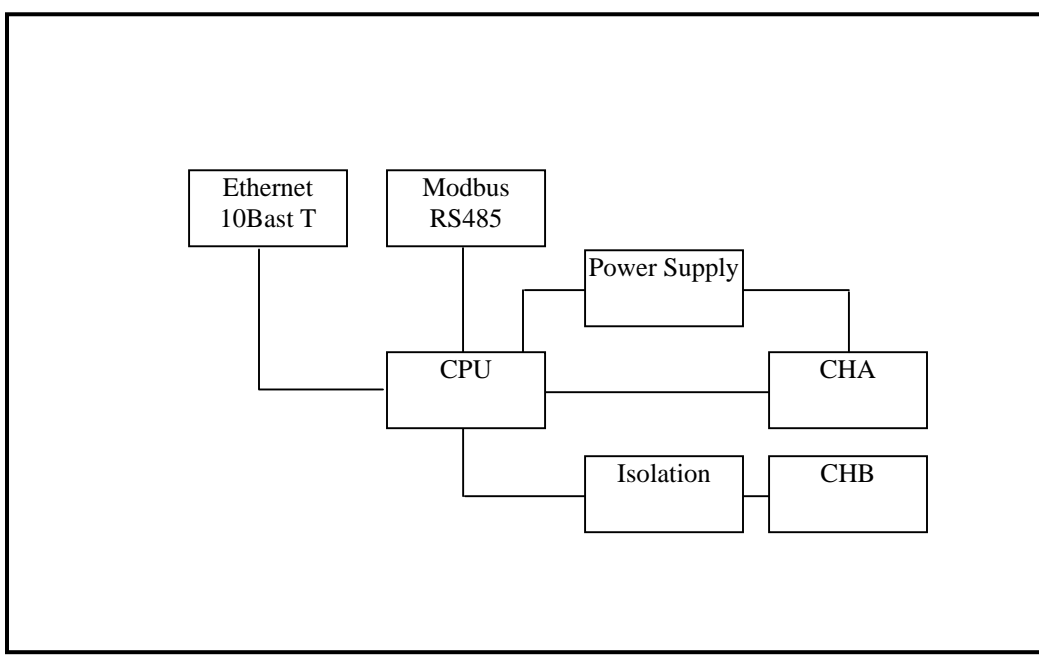

Table 9: Modbus Adapter (D77D-EMA) Power Isolation

# Operation

This section provides details about the following features and aspects of D77D-EMA operation:

- Connect to Modbus
- Configuration Using CH Studio
- Auto Configuration
  - o Overview
  - o Preparation
  - o Soft Configuration
  - o Hard Configuration
- Scanning
- Adding or Removing Devices from
- Replacing an Existing Device on QCPort
- Typical Application
- Modbus Register Mapping
- Modbus Pass-Through
- Status LEDs

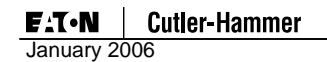

# **Connect to Modbus**

There are two communication connections for the Modbus Adapter, they are Ethernet and the RS485. The Ethernet connection is 10 Base T and the RS485 connection is a DB9.

#### Ethernet

The Ethernet port is a RJ45 10 Base T connection and communicates at 10Mb/s. By default the speed is 10Mb/s and the mode is set to half duplex. It is possible to change the duplex mode to full duplex by setting register 7557 to a (1) from (0). For switches that support full duplex it is recommended to set this register to (1). Refer to Appendix C register 7557 in the Auto Configuration (AC) Pushbutton Functionality table. It is suggested that Cat5 or better cable be used; shielded cable is not required but is suggested if the shields can be tied to ground at one central location.

#### Notice

If possible, it is advised to run in full duplex mode to eliminate collisions on the Ethernet network.

| Straight Through Cable |           |          | Cros      | Crossover Cable |  |
|------------------------|-----------|----------|-----------|-----------------|--|
| RJ-45 PIN              | RJ-45 PIN | NUBBBBBB | RJ-45 PIN | RJ-45 PIN       |  |
| 1 Tx+                  | 1 Tx+     |          | 1 Rx+     | 3 Tx+           |  |
| 2 Tx-                  | 2 Tx-     |          | 2 Rc-     | 6 Tx-           |  |
| 3 Rc+                  | 3 Rc+     |          | 3 Tx+     | 1 Rc+           |  |
| 6 Rc-                  | 6 Rc-     |          | 6 Tx-     | 2 Rc-           |  |

# Figure 1 Ethernet Cabling

When a hub or a switch is used, the type of cable to use is a straight through cable since most hubs and switches perform the crossover inside the device. When connecting from a PC directly to the D77D-EMA, a crossover cable will be needed unless your PC can automatically detect that a crossover is needed.

#### **Ethernet Server Connections**

The Modbus Adapter supports 10 active server connections over port 502. Each of the server connections can be used to read and write to any of the supported registers within the Modbus Adapter. It is not required to choose the server connection to communicate with the Adapter, the Adapter will automatically choose the next available when another connection is made. For example multiple devices such as a HMI, system controller and a tool can all be connected to adapter each using a unique connection.

To support the pass-through feature from Ethernet to QCPort Channel A and Channel B, ports 2000 and 2001 each support 1 active server connection. For more information on Pass-Through, refer to section Modbus Pass-Through.

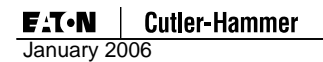

#### **Ethernet Addressing**

The Modbus Adapter supports addressing using a Static IP address and also using BOOTP (default).

The following registers are used to setup and configure the TCP address.

#### Table 10 TCP/IP Configuration

| Description | Modbus   | Size  | Usage | Read/ |
|-------------|----------|-------|-------|-------|
| -           | Register | (Reg) | _     | Write |
|             |          |       |       |       |

| MAC ID                      | 7527 | 3 | 48 bit Hardware address R                                                                                                    |     |
|-----------------------------|------|---|----------------------------------------------------------------------------------------------------|-----|
| IP address                  | 7530 | 2 | The current active IP address<br>HH.HL.LH.LL<br>Word 7530 - HH HL<br>Word 7531 - LH LL                                                 | R/W |
| IP address mode             | 7532 | 1 | 0 – 192.168.10.1<br>1 – Static IP<br>2 – BootP (default)<br>3 – Save (saves the BootP address<br>as static and sets mode to static IP) | R/W |
| Subnet Mask                 | 7533 | 2 | The current active subnet mask<br>HH.HL.LH.LL<br>Word 7533 - HH HL<br>Word 7534 - LH LL                                                | R/W |
| Default Gateway             | 7535 | 2 | The currently set default Gateway<br>HH.HL.LH.LL<br>Word 7535 - HH HL<br>Word 7536 - LH LL                                             | R/W |
| Allowed Sockets             | 7537 | 1 | # of Modbus socket connections allowed                                                                                                 | R/W |
| Modbus TCP Slave<br>Address | 7538 | 1 | The MBAP header unit ID which this<br>Modbus Adapter will respond to<br>(default 1)                                                    | R/W |

It is suggested that a BootP service is used to set the original IP address within the Adapter. Once the IP is chosen set Register 7532 to 3 and the IP address will be saved as the static address and will use that address at every power up. Register 7532 will be set to 1 automatically after the IP address is saved to nonvolatile memory.

If a BootP service is to be used to set the IP address at every power up, it is not necessary to change the setting for register 7532.

# Serial Modbus RS485

The serial port uses the standard Serial Modbus RS485 connection, a DB9. Refer to the figure below for details on the pin out.

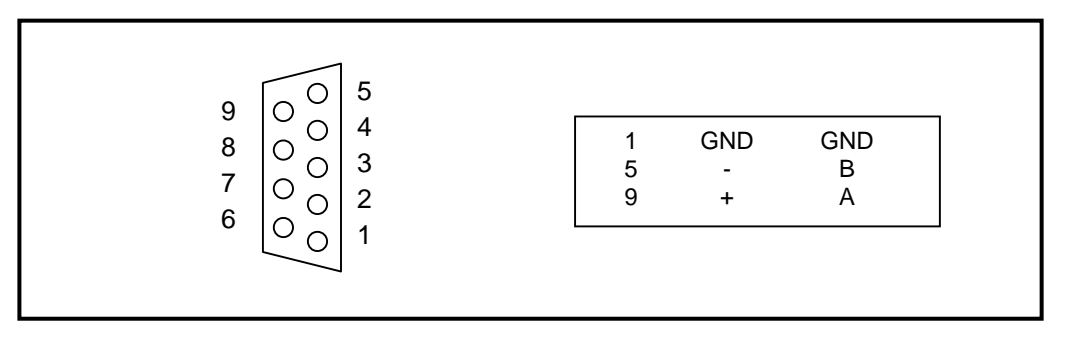

#### **Table 11: Modbus Connection**

#### Set the Serial Modbus Address

The address and baud can only be set through the hardware. A software tool (such as CH Studio) can view the settings for the Modbus Adapter address and baud rate, but cannot be used to modify them.

The address is set using DIP switches on the face of the Modbus Adapter. Refer to the following instructions, figure, and table when setting the address.

• Moving a DIP switch to the right is **ON** and moving the switch to the left is **OFF**. The address is in binary with the major units numbered to the right of the switch on the label. Adding up the major units set to **ON** will provide the address of the Modbus Adapter.

**Example**: To set the address to 25, start from the top (or 128) and set the switches from the top down to OFF, OFF, OFF, ON, ON, OFF, OFF, ON (16+8+1=25).

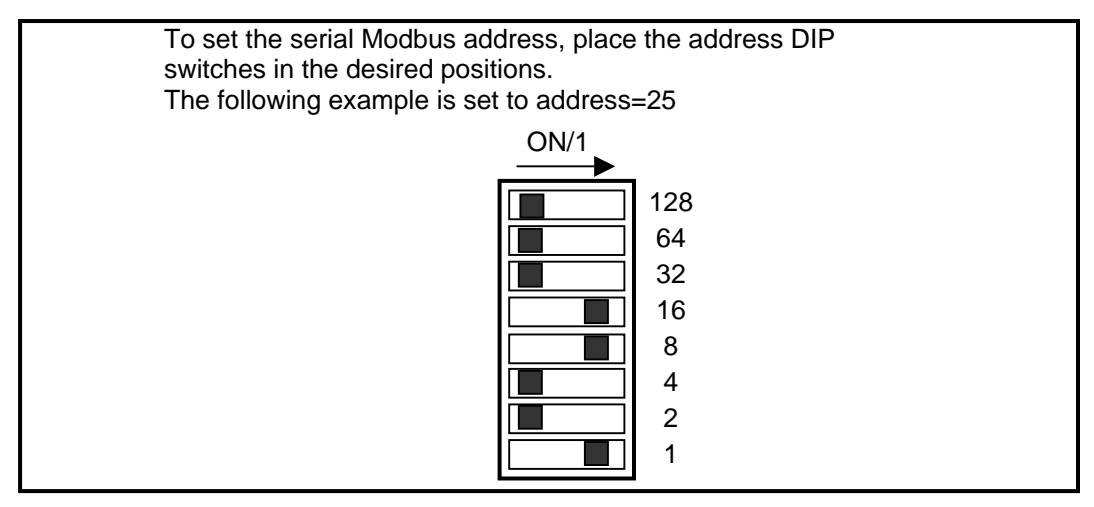

Table 12: Address DIP Switch Designation

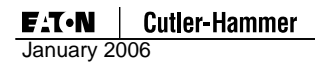

#### Set the Serial Modbus RS485 Baud Rate

To set the baud rate for the serial Modbus, change the B0 through B2 DIP Switch settings. The following table displays valid baud rates.

#### Table 13: Baud Rate Table

| B0  | B1  | B2  | Baud   |
|-----|-----|-----|--------|
|     |     |     |        |
| OFF | OFF | OFF | 1200   |
| ON  | OFF | OFF | 2400   |
| OFF | ON  | OFF | 4800   |
| ON  | ON  | OFF | 9600   |
| OFF | OFF | ON  | 19200  |
| ON  | OFF | ON  | 38400  |
| OFF | ON  | ON  | 57600  |
| ON  | ON  | ON  | 115200 |

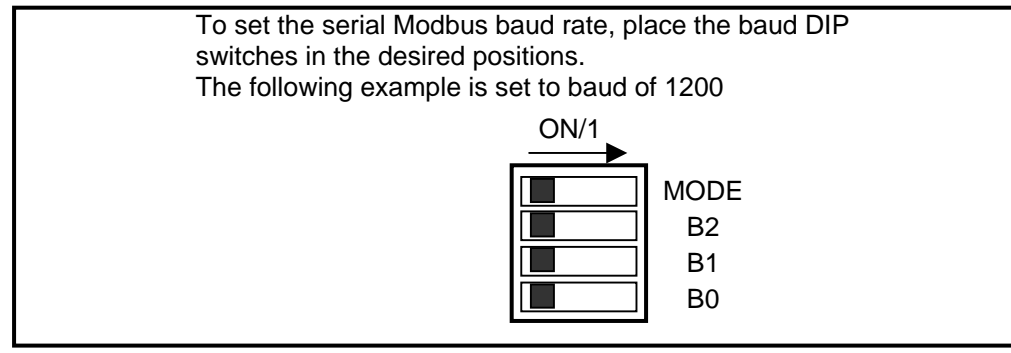

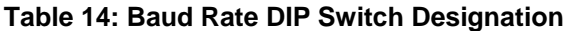

#### Set the Serial Modbus RS485 Mode

To set the serial Modbus mode to ASCII or RTU use the MODE DIP Switch.

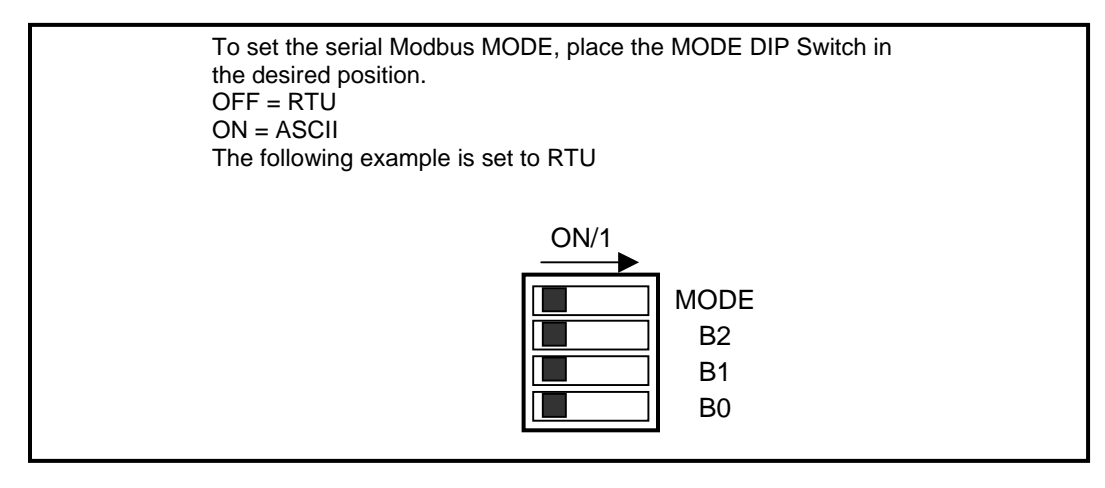

Table 15: MODE DIP Switch Designation

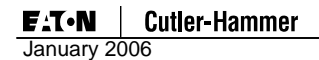

# Configuration Using CH Studio

#### **CH Studio Component Manager**

Pressing the Auto Configuration button performs a basic setup of the D77D-EMA and connected devices that is sufficient for most applications. When an application requires that parameters have to be modified from default, use CH Studio Component Manager. The CH Studio tool is used for configuration, maintenance and monitoring of Eaton Electrical nodes and QCPort devices. After going on-line, using CH Studio, the Studio Explorer will display the Eaton Electrical nodes on Modbus and allow the user to "drill" down through the D77D-EMA to view and configure the QCPort devices.

Part of the setup of the TCP/IP network is to select the range of temporary IP address to assign devices and the setup of the subnet mask and default gateway. For most users, these settings will not need to be modified from default since CH Studio using current network settings to preconfigure the TCP/IP network settings. Once these parameters are setup, pressing the Go Online button will allow CH Studio to search for Eaton Electrical nodes on Modbus TCP.

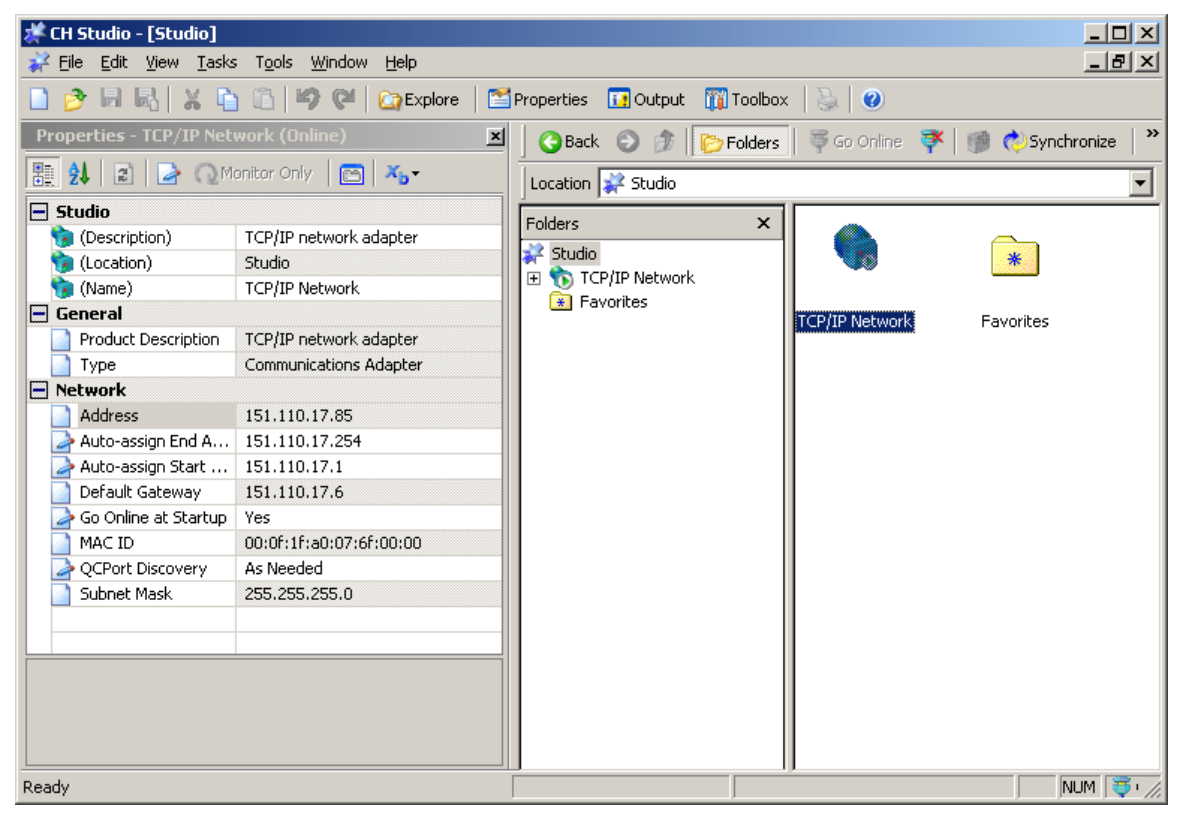

Table 16 TCP/IP Setup

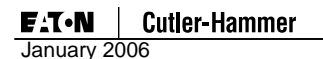

An unconfigured D77D-EMA with out an IP address will be visible from CH Studio due to a feature called Discovery that is build into each Eaton Electrical Ethernet Node. Once the node shows up on the explorer with in CH Studio, a temporary IP address is assigned to the D77D-EMA from the range of IP addresses in the TCP/IP network setup.

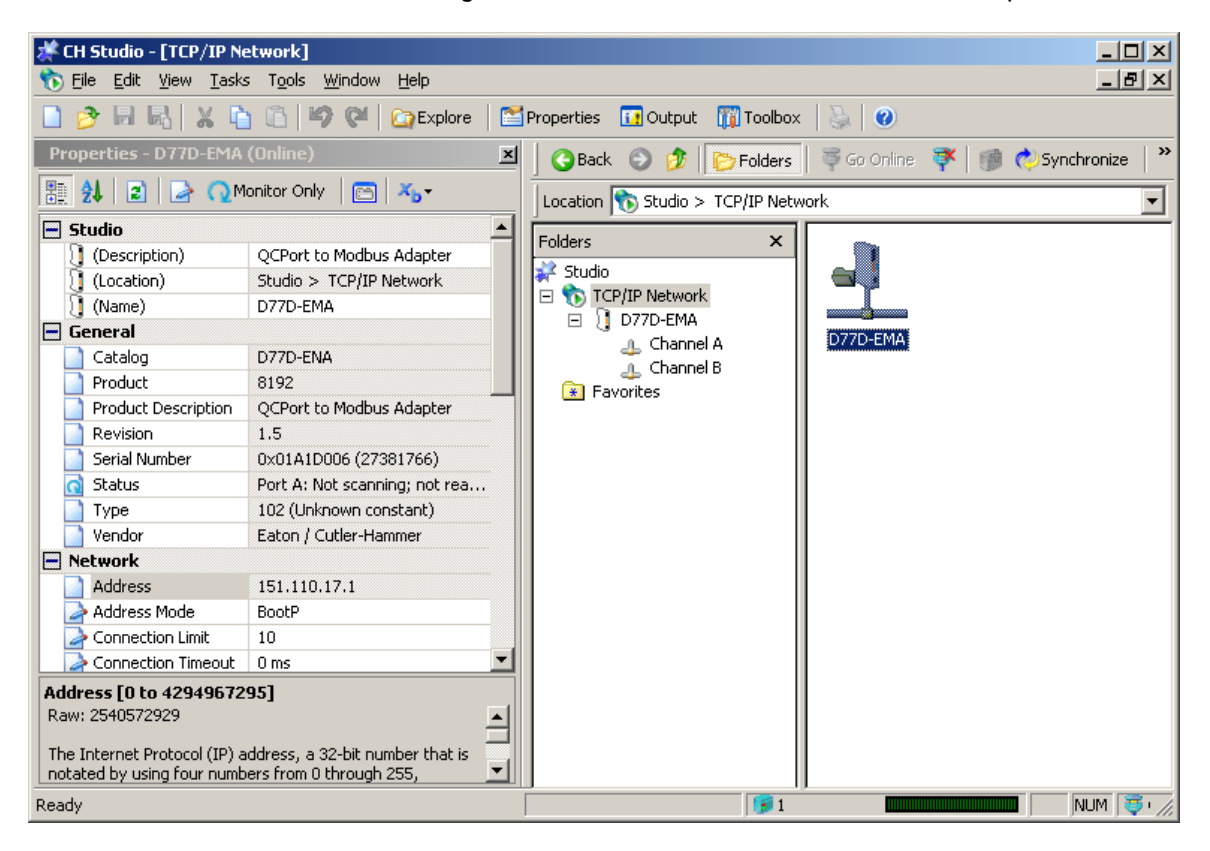

Table 17 Studio Explorer (Docked View)

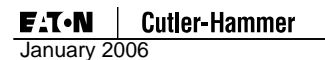

#### General Tab

Once a Modbus node or QCPort device is selected, the Properties Window will display the attributes and parameters of that device. From this window, node/device parameters can be viewed and modified. This information is also contained within the Property Pages of the node/device that is being viewed by going to the toolbar and selecting View and then Property Pages (Shift + F4).

The parameters such as the IP address, address mode and other D77D-EMA parameters can be directly modified. It is also possible to "drill" down into the QCPort channels to configure the QCPort devices once an IP address has been set on the D77D-EMA. The general tab will provide the ability to set a static IP address or assign the IP address using BootP and set the other network parameters.

| 77D-EMA (Onli          | ne) Property Pages               | ? ×   |
|------------------------|----------------------------------|-------|
| General Confi          | guration Monitor I/O Info Image  |       |
|                        | D77D-EMA                         |       |
|                        | QCPort to Modbus Adapter         |       |
| Location:              | ,<br>Studio > TCP/IP Network     |       |
| • Obtain IP a          | ddress automatically using BootP |       |
| C U <u>s</u> e the fol | lowing static IP address:        |       |
| IP Address:            | 151 . 110 . 17 . 1               |       |
| Sybnet mas             | k: 255 . 255 . 255 . 0           |       |
| Default gate           | eway; 151 . 110 . 17 . 6         |       |
| Revision:              |                                  |       |
| Serial Number:         |                                  |       |
| Catalog:               | D77D-ENA                         |       |
|                        |                                  |       |
|                        | OK Cancel                        | Apply |

#### Table 18 General Tab

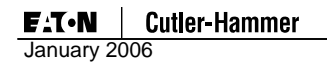

#### **Configuration Tab**

The configuration tab is only used for setting up the Modbus Pass-Through parameters, if Modbus Pass-Through is not going to be used then it is not necessary to set any of these parameters. If Modbus Pass-Through is going to be used, it is important to set up the Serial Modbus baud rate and parity of the Modbus network devices. All the Serial Modbus devices must be set to the same baud rate as the D77D-EMA Pass-Through settings. If a device takes more than 100 ms to respond to a Serial Modbus message, it is important to set the Allow slow response check box.

| D77D-EMA (Online) Property Pages                                                                                                    | ? ×   |
|----------------------------------------------------------------------------------------------------|-------|
| General Configuration Monitor I/O Info Image                                                                                                    |       |
| Use this page to configure only Modbus Pass-Through from Modbus TCP or serial<br>Modbus to a predefined channel. These properties do not apply to QCPort. |       |
| Channel A Modbus Pass-Through                                                                                                    |       |
| Baud rate: 19.2 kbps                                                                                                    |       |
| Parity: Even                                                                                                    |       |
| Allow slow responce                                                                                                    |       |
|                                                                                                    |       |
| Channel B Modbus Pass-Through                                                                                                    | []    |
| Baud rate: 19.2 kbps                                                                                                    |       |
| Parity: Even                                                                                                    |       |
| Allow slow responce                                                                                                    |       |
|                                                                                                    |       |
|                                                                                                    |       |
| OK Cancel                                                                                                    | spply |

 Table 19 Configuration Tab

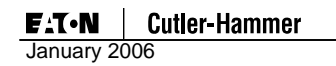

#### **Monitor Tab**

Once the D77D-EMA is configured, viewing the Monitor Tab will provide information as to the state of the D77D-EMA.

| D77D-EMA (Online) Property Pages                   |                                                                                | ? ×  |
|----------------------------------------------------|--------------------------------------------------------------------------------|------|
| General Configuration Monitor I/O In               | fo Image                                                                       | 1    |
| Channel A Scan status<br>Scanning<br>Ready to scan | Channel A Fault status Device faulted Group duplicated Configuration corrupted |      |
| Channel B Scan status<br>Scanning<br>Ready to scan | Channel B Fault status Device faulted Group duplicated Configuration corrupted |      |
|                                                    | OK Cancel A                                                                    | oply |

Table 20 Monitor Tab

# I/O Info Tab

The I/O Info Tab provides all the information as to the IO mapping of the connected QCPort devices. Not only will it give the order of the mapped IO, but also the register information for the inputs, outputs and the status registers for diagnostics.

| D77 | 7D-EMA (Online) Property Pages ?>            |                                                         |                                           |                                                                   |                                                           |                                                                   |                                                                            |                                                            |                                                                          |                                                                |                  |
|-----|----------------------------------------------|---------------------------------------------------------|-------------------------------------------|-------------------------------------------------------------------|-----------------------------------------------------------|-------------------------------------------------------------------|----------------------------------------------------------------------------|------------------------------------------------------------|--------------------------------------------------------------------------|----------------------------------------------------------------|------------------|
| 6   | General Configuration Monitor I/O Info Image |                                                         |                                           |                                                                   |                                                           |                                                                   |                                                                            |                                                            |                                                                          |                                                                |                  |
|     | E                                            |                                                         |                                           |                                                                   |                                                           |                                                                   |                                                                            |                                                            |                                                                          |                                                                | -                |
|     | ┝                                            |                                                         |                                           | Input Da                                                          | ata                                                       |                                                                   |                                                                            |                                                            |                                                                          |                                                                | -                |
|     | Ľ                                            | Bit 9                                                   | Bit 8                                     | Bit 7                                                             | Bit 6                                                     | Bit 5                                                             | Bit 4                                                                      | Bit 3                                                      | Bit 2                                                                    | Bit 1                                                          |                  |
|     | -<br>el                                      | 10<br>D77D-<br>EMA,<br>Channel<br>B<br>Ready<br>to Scan | 9<br>D77D-<br>EMA.<br>Channel<br>B Active | O                                                                 | 0                                                         | 6<br>D77D-<br>EMA.<br>QCPort<br>Config<br>Corrupt<br>Channel<br>A | 5<br>D77D-<br>EMA.<br>Duplicate<br>Group ID<br>Channel<br>A                | O                                                          | 3<br>D77D-<br>EMA.<br>Faulted<br>Device<br>Channel A                     | 2<br>D77D-<br>EMA,<br>Channel<br>A<br>Ready<br>to Scan         | c<br>4           |
|     |                                              |                                                         |                                           | 24<br>D77D-<br>EMAA.<br>S811<br>DEMO<br>Build.<br>At<br>Reference | 23<br>D77D-<br>EMAA.<br>S811<br>DEMO<br>Build.<br>Warning | 22<br>D77D-<br>EMAA.<br>S811<br>DEMO<br>Build.<br>Fault           | 21<br>D77D-<br>EMAA.<br>S811<br>DEMO<br>Build.<br>Local<br>Control<br>Mode | 20<br>D77D-<br>EMAA.<br>S811<br>DEMO<br>Build.<br>Reserved | 19<br>D77D-<br>EMAA.<br>5811<br>DEMO<br>Build.<br>Permissive<br>(Status) | 18<br>D77D-<br>EMAA.<br>S811<br>DEMO<br>Build.<br>Running<br>2 | C<br>E<br>I<br>R |
|     |                                              | •                                                       |                                           |                                                                   |                                                           |                                                                   |                                                                            |                                                            |                                                                          | 37106<br>D77D-<br>EMA.<br>Device                               | -<br>-           |
|     |                                              |                                                         |                                           |                                                                   |                                                           |                                                                   | OK                                                                         |                                                            | Iancel                                                                   | AP                                                             | ply              |

#### Table 21 I/O Info Tab

#### **Using Another Configuration Tool**

It is possible to configure the D77D-EMA using another Modbus TCP tool by referencing the registers located in the back of this manual. It is not possible to configure QCPort devices using a tool other than CH Studio.

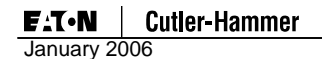

# Auto Configuration

#### Overview

When an auto configuration is performed, the D77D-EMA assembles the IO data into input data registers and output data registers for the devices on QCPort channels CHA and CHB. The data is assembled by QCPort channel and then in ascending order by device Group ID (address switch setting on device) using the default IO assembly for each device. For further assistance on the IO size and how data is mapped within the registers, refer to the user manual for that device or refer to CH Studio for on-line help.

Once the QCPort system is assembled, powered and properly addressed, one of two types of auto configuration can be performed. The procedure for performing a Soft Configuration or Hard Configuration starts on **Page 26**. No additional configuration of the D77D-EMA is required for normal operation.

#### Notice

Use CH Studio when it is necessary to configure enhanced features

#### Preparation

Prior to performing an auto configuration procedure, take the following steps to ensure a properly assembled system.

- Verify that all QCPort devices are set to a unique Group ID (QCPort address). For Group ID settings above the Group ID switch range, CH Studio is required.
- Verify the sizing of the power supply.
- Check that QCPort is properly wired and properly terminated.
- Refer to MN05001002E (QCPort System Installation and Planning Guide) for further information on QCPort System design.

When the system is powered properly and Modbus is connected properly, the status LEDs should be in the following state:

#### Table 22 Proper State of LEDs

| LED         | State                         |
|-------------|-------------------------------|
|             |                               |
| LAN         |                               |
| ST (Status) | LED Blinking Green            |
| MS          | Solid Green or Flashing Green |
| NS          | Solid Green or Flashing Green |
| SMB         |                               |
| СНА         | Off or Intermittent Flash     |
| СНВ         | Off or Intermittent Flash     |

For more information on the LED state meanings, refer to section Status LEDs.

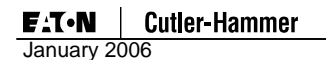

# Soft Configuration

Performing a soft configuration reconfigures the internal QCPort scan list to match all physically connected devices on CHA and CHB. It generates the register mappings that contain the IO information for these connected devices. To disable the auto configure (AC) push button refer to register 7556 in Appendix C: Register Mapping.

# Soft Configuration:

- 1. Erases the old QCPort scan list and creates a new scan list
- 2. Erases the old register mappings and creates new register mapping
- 3. Leaves the QCPort device's parameters unchanged

#### Notice

If an active network needs to be reconfigured, the Modbus scan of the specific D77D-EMA must cease and the scan bits for Channel A and Channel B must be cleared. If the Auto Configuration button is pressed during Modbus network scanning of the D77D-EMA, configuration will not occur.

#### Soft Configuration Procedure

- 1. Set each QCPort device to a unique non-zero Group ID (per QCPort channel) using the manual Group ID switches. To set the Group ID to an extended address greater than the setting on the switch, use CH Studio.
- 2. Apply power to each of the QCPort channel that has QCPort devices on it. This ensures that each device is powered and that the D77D-EMA is powered.
- 3. Using a pointed tool (such as a ball point pen), lightly press the Auto Configuration button and hold for five seconds. During this time, the D77D-EMA status LED will turn on solid green. After three seconds, the D77D-EMA status LEDs will all turn on, then blink three times in one second and then goes off, signaling the start of the Soft Configuration process. At this time, release the AC button.

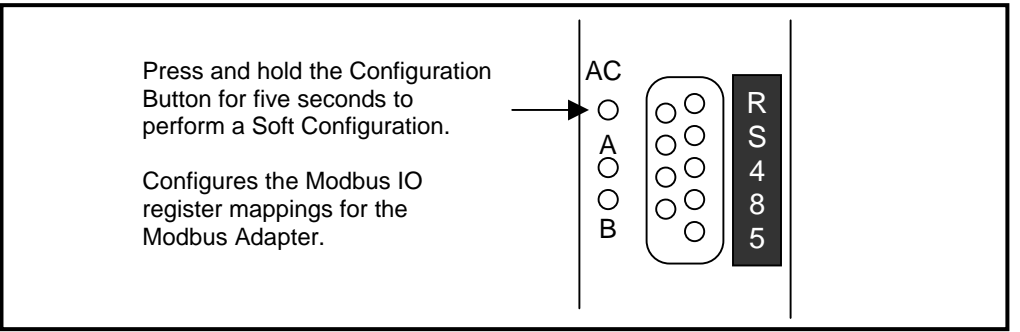

#### **Table 23 Soft Configuration**

None of the QCPort devices may be faulted while performing an IO Configuration. To verify that the devices are not faulted, check status LED for each device. The status LED for most devices is in upper left of most products and may not be marked. A faulted state will have a LED flash of 500 milliseconds on, 500milliseconds off.

#### Notice

If, for any reason, the system is not configured properly, when the Auto Configuration button is pressed the MS LED will go to solid red or flashing red. This indicates that further configuration is required. For example, this would occur if two devices on the same QCPort channel have the same Group ID.

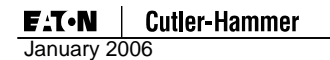

#### Hard Configuration

Performing a Hard Configuration reconfigures the internal QCPort scan list to match all physically connected devices on CHA and CHB. It generates the Modbus IO register mappings that contain the input/output information for these connected devices. In addition, the QCPort device parameters for all devices on QCPort CHA and CHB are set to "factory default."

#### Hard Configuration:

- Sets all QCPort device parameters to their "factory default" settings
- Erases the old QCPort scan list and creates a new scan list
- Erases the old Modbus IO register mappings and creates new Modbus IO register mappings

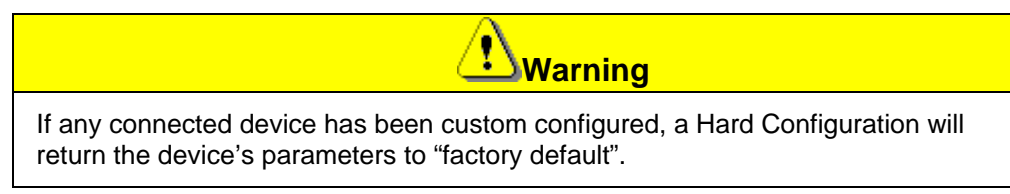

## Hard Configuration Procedure

- 1. Set each QCPort device to a unique non-zero Group ID (per QCPort channel) using the manual Group ID switches. To set the Group ID to an extended address greater than the setting on the switch, use CH Studio.
- 2. If Channel B is being used, apply power to that channel so that the devices on Channel B are active when the configuration takes place.
- 3. Using a pointed tool (such as a ball point pen), lightly press the Auto Configuration button **while applying power to CHA and the D77D-EMA**. You must hold the AC button during the power-up for a minimum of 5 seconds to begin the Auto Configure process. During this time, the D77D-EMA Status LED will be solid green. Once it is viewed that the Status LEDs on the QCPort devices change from fast flashing to a slow flash (mostly off), the AC button can be released.

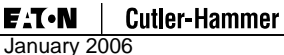

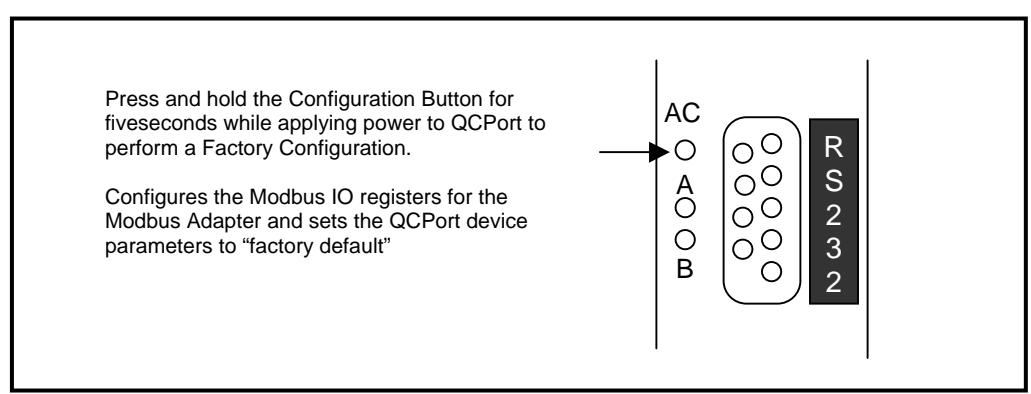

#### Table 24 Hard Configuration

None of the QCPort devices may be faulted while performing an IO Configuration. To verify that the devices are not faulted, check status LED for each device. The status LED for most devices is in upper left of most products and may not be marked. A faulted state will have a LED flash of500 milliseconds on, 500milliseconds off.

**Notice** If, for any reason, the system is not configured properly, when the Auto Configuration button is pressed the MS LED will be solid red or flashing red. This indicates that further configuration is required. For example, this would occur if two devices on the QCPort system have the same Group ID.

# Scanning

The Modbus Adapter is as a subscanner for the QCPort devices. The subscan places QCPort input data in Modbus registers and sets the QCPort outputs from Modbus registers. The CPU prevents data tearing by letting QCPort or Modbus (QCPort and Modbus) gain access to the shared memory at a given time.

The QCPort scan is master/slave poll request/response. Since the slave devices only talk when talked to, collisions are eliminated, providing for a deterministic scan time. Both channels are independent and the Modbus Adapter scans each channel simultaneously, asynchronously and in a deterministic fashion.

#### Notice

A minor recoverable fault may occur if QCPort scanning is stopped by the system controller, and then reinitiated in less then 3 seconds from when the scan was stopped. The fault will indicate that not all the QCPort devices are on line, this fault will self clear as the devices are brought back into the scan list. If the time between stopping scanning and starting scanning is greater than 3 seconds, this fault will not occur. The registers to control the QCPort scan are registers 2049 and 2050 or 1025.

# Notice

If RS485 is employed to set the scan for CHA or CHB and a connection is made and then broke over Ethernet without rewriting the scan bit on RS485 the scan will stop on those channels. If the control is to be employed using RS485 and there are going to be connections made and broken over Ethernet it is required that the scan bit be set continuously over RS485.

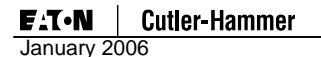

# Notice

With some PLC scanner cards it is important to stagger the scan rates when multiple connections are employed on one D77D-EMA.

# Adding or Removing Devices from QCPort

If at any time devices are added or removed from QCPort, the IO registers will have to be revised using the Soft Configuration procedure or CH Studio. When a Soft Configuration is performed, it erases the old register mappings and creates new ones based on the remapped information from QCPort CHA and CHB.

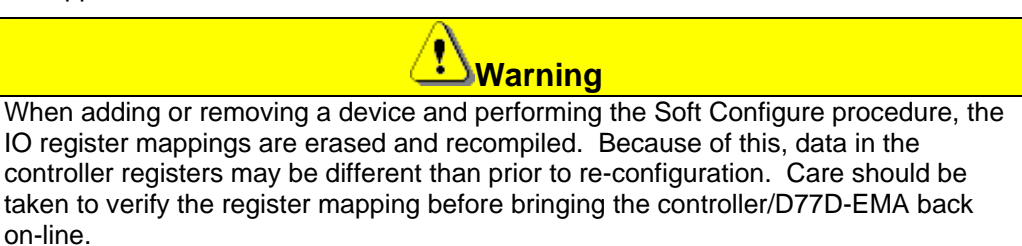

When adding a new device to QCPort, it is desirable for register mapping to change as little as possible (to minimize PLC programming changes). To achieve this, add the new device at a Group ID that is larger than the largest ID currently on CHA (when only CHA is used), when both channels are used, add to CHB. This will add the device to the end of the IO register mapping, minimizing the programming changes within the controller.

When removing a device from QCPort, reprogramming of the IO data in the controller is necessary. Remove the device and perform a soft configuration, this will remap all register data within the Adapter.

# **Replacing an Existing Device on QCPort**

It is possible to replace a QCPort device with a like device when the system is scanning and active, a feature called "Hot Swap". There are only a few rules to follow, they are:

- The new device has to have the same product code as the replaced device (same type of device). For example, if an MCC bucket (Cover Control) is to be replaced, the new MCC bucket must have the same device type (Cover Control) as the old one. . It is not permissible to replace non-like type of products with out performing a soft configuration. For example a S811 soft start cannot replace a S751 soft start with a cover control
- The new device must have the same IO configuration as the replaced device. If the IO configuration was changed from default (look in user manual for that device), then a tool will be required to reconfigure the IO configuration to match.

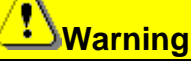

Configuration parameters such as communication loss action, debounce times, initial state, thresholds and fault/warnings enable/disable are not required to match. Once the system is running, it is strongly suggested that a tool be used to synchronize the old device settings to the new device. The hot swap feature is designed to bring a system back up and running as quickly as possible with minimal user intervention and may cause limited functionality.

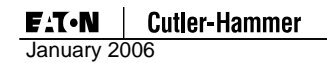

# **Typical Application**

The following figure illustrates a typical Modbus Adapter application for a motor control center (MCC). In this application, the motor control (cover control units) is located on CHA.

This application has many devices (not shown) on Modbus, and the Modbus Adapter is a single node on that network. The Modbus Adapter presents the QCPort devices on CHA and CHB as registers on Modbus so the controller can monitor and control the IO and motor control connected to the Modbus Adapter. In an effort to simplify the graphic, the power supply and terminating resistor are not shown in this example.

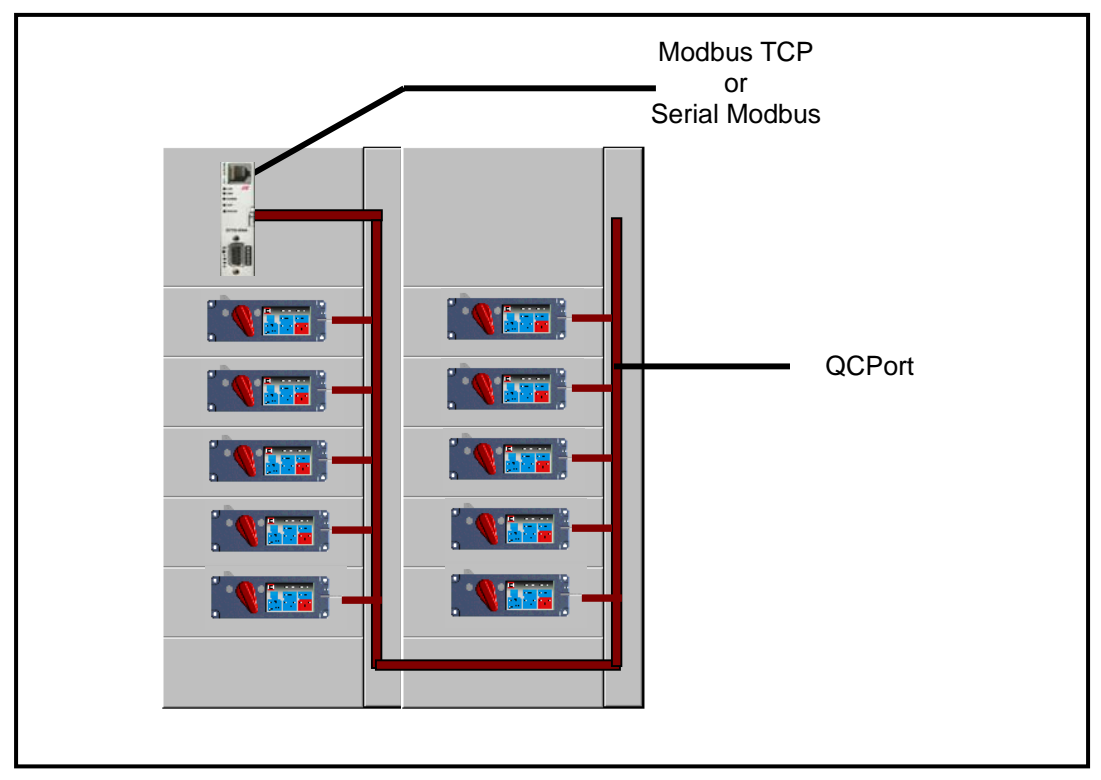

 Table 25: Typical Modbus Adapter (D77D-EMA) Application

Due to the way the Modbus registers are created, each devices' data (IO) parameters are located in a unique register. For a device that has multiple parameters, each parameter will be located in a register that is adjacent to the next parameter. An example will be given in a later section.

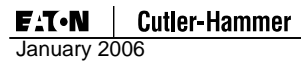

# **Table 26 Modbus Addressing**

#### **Output Coils**

|          | Decimal Addressing |
|----------|--------------------|
|          |                    |
| Туре     | Boolean            |
| Format   | 0xxxx              |
| Security | Read/Write         |
| Range    | 1 - 65536          |

# Input Coils

| Decimal Addressing |
|--------------------|
|--------------------|

| Туре     | Boolean   |
|----------|-----------|
| Format   | 1xxxx     |
| Security | Read      |
| Range    | 1 - 65536 |
|          |           |

# **Holding Registers**

|          | Decimal Addressing |  |  |
|----------|--------------------|--|--|
|          |                    |  |  |
| Туре     | Word, Short, BCD   |  |  |
| Format   | 4xxxx              |  |  |
| Security | Read/Write         |  |  |
| Range    | 1 - 65536          |  |  |

| Туре     | Boolean          |
|----------|------------------|
| Format   | 4xxxx.bb         |
| Security | Read/Write       |
| Range    | xxxx.0 - xxxx.15 |

| Туре     | Float, DWord, Long, LBCD |
|----------|--------------------------|
| Format   | 4xxxx                    |
| Security | Read/Write               |
| Range    | 1 - 65535                |

#### Notice

Unless noted, every register (Modbus Register) documented with in this document is a holding register.

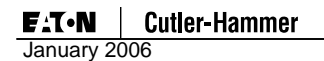

## **Floating Point Mapping**

Floating point data formats are 32 bit quantities; consequently, floating point numbers are stored in two consecutive registers.

#### Table 27. IEEE-754 Floating Point Format

| Bit 31 | Bits 3023 | Bits 220           |
|--------|-----------|--------------------|
| Sign   | Exponent  | Fractional Portion |

The IEEE-754 Floating Point Single Precision Standard is used to format QCPort 24 bit floating point numbers for use on the Modbus network. Due to the Big endian requirements of Modbus, multi-register floating point data will be formatted as shown in Table 28.

#### Table 28. Modbus Floating Point Format

| Bits 158             | Bits 70              | Bits 3124            | Bits 2316            |
|----------------------|----------------------|----------------------|----------------------|
| 1 <sup>st</sup> Byte | 0 <sup>th</sup> byte | 3 <sup>rd</sup> byte | 2 <sup>nd</sup> byte |

## **Connection Timeout**

A Connection Timeout register guards against loss of communication to the Modbus Adapter. Every time a valid message is sent to the consumption data area (registers 1025 – 2048), the timer is reset and starts timing again. When the timer expires, the scan for Channel A and Channel B will be disabled allowing the QCPort devices to enter their communication loss action. This is a safety feature that can be disabled (default) or set to 200ms increments.

**Notice** The Modbus Adapter will round up to the nearest 200ms if a value is chosen that is not a multiple of 200.

Once this timer expires, the scan registers 2049 and 2050 or 1025 will need to be set to re-enable scanning.

| Description        | Modbus<br>Register | Size<br>(Reg) | Usage                                                                                                    | Read/<br>Write |
|--------------------|--------------------|---------------|----------------------------------------------------------------------------------------------------|----------------|
| Connection Timeout | 7526               | 1             | milli-second connection timeout. 0 = disabled, increments of 200ms (automatically rounds up to the nearest 200ms) | R/W            |

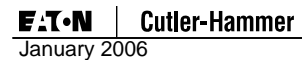

# **Modbus Register Mapping**

# **Table 29 Modbus Register Mapping**

| Register Name                    | Starting Register<br>(Dec) | Length (Dec)  | Bytes (Dec)   |
|----------------------------------|----------------------------|---------------|---------------|
|                                  |                            |               |               |
| Production Data (Read Only)      | 0x0001 (1)                 | 0x0400 (1024) | 0x0800 (2048) |
| Consumption Data<br>(Read/Write) | 0x0401 (1025)              | 0x0400 (1024) | 0x0800 (2048) |
| Control (Read/Write)             | 0x0801 (2049)              | 0x0100 (256)  | 0x0200 (512)  |
| Status (Read Only)               | 0x0901 (2305)              | 0x0350 (848)  | 0x06A0 (1696) |
| Registry (Read/Write)            | 0x0C51 (3153)              | 0x1000 (4096) | 0x2000 (8192) |
| Scan List (Read)                 | 0x1C51 (7249)              | 0x0100 (256)  | 0x0200 (512)  |
| Configuration (Read)             | 0x1D51 (7505)              | 0x0100 (256)  | 0x0200 (512)  |
| Data Copy Area (Read/Write)      | 0x1E51 (7761)              | 0x1000 (4096) | 0x2000 (8192) |
| Special Function Registers       | 0x2E51 (11857)             | 0x1000 (4096) | 0x2000 (8192) |

## **Control Registers**

There are two control registers that control the scan of the QCPort devices and two words that provide status of the QCPort channels.

## **Channel Scan Registers (Read/Write)**

#### Table 30: Output Control Register

| Bit         | Name                     | Description                                                                                                    |
|-------------|--------------------------|----------------------------------------------------------------------------------------------------|
| Register 20 | 49 Channel A             |                                                                                                    |
| 0           | Active Scan              | 0 – IO scan will not occur on the selected channel and all devices will exhibit their communication loss action and be offline.       |
| Channel A   | Channel A                | 1 – IO scan will occur on the selected channel, the devices will be online and operating in an online state.                          |
| 1 – 15      | Reserved                 |                                                                                                    |
| Register 20 | 50 Channel B             |                                                                                                    |
| 0           | Active Scan<br>Channel B | 0 – IO scan will not occur on the selected channel and<br>all devices will exhibit their communication loss action<br>and be offline. |
|             |                          | <ol> <li>IO scan will occur on the selected channel, the<br/>devices will be online and operating in an online state.</li> </ol>      |
| 1 – 15      | Reserved                 |                                                                                                    |

A duplicate combined scan control register is located at register 1025, prior to the consumption data. This single register provides for ease of control since this register is just one before the output registers.

| Bit                                        | Name                | Description                                                                                                    |  |  |
|--------------------------------------------|---------------------|----------------------------------------------------------------------------------------------------|--|--|
| Register 1025 Combined Channel A Channel B |                     |                                                                                                    |  |  |
| 0                                          | Active Scan Channel | 0 – IO scan will not occur on the selected channel and all devices will exhibit their communication loss action and be offline.  |  |  |
|                                            |                     | <ol> <li>IO scan will occur on the selected channel, the<br/>devices will be online and operating in an online state.</li> </ol> |  |  |
| 1 – 6                                      | Reserved            |                                                                                                    |  |  |
| 7                                          | Active Scan Channel | 0 – IO scan will not occur on the selected channel and all devices will exhibit their communication loss action and be offline.  |  |  |
|                                            | D                   | <ol> <li>IO scan will occur on the selected channel, the<br/>devices will be online and operating in an online state.</li> </ol> |  |  |
| 8 – 15                                     | Reserved            |                                                                                                    |  |  |

# **Notice**

These bits must be set to active from your control program. Reading these registers will reflect the actual state of the scanner; a 0 indicates not scanning while a 1 indicates scanning.

# Channel Health Registers (Read)

# **Table 31: Input Control Registers**

| Bit           | Name                            | Description                                                               |  |  |  |
|---------------|---------------------------------|---------------------------------------------------------------------------|--|--|--|
| Register 2311 | Register 2311 Channel A         |                                                                           |  |  |  |
| 0             | Channel A Active                | 0 – Selected channel not scanning                                         |  |  |  |
| 0             | Channel A Active                | 1 – Selected channel scanning                                             |  |  |  |
| 1 Ch to S     | Channel A Ready                 | 0 – Selected channel scan list registry requirements <b>have</b> been met |  |  |  |
|               | to Scan                         | 1 – Selected channel scan list registry requirements have not been met    |  |  |  |
| 2             | Faulted Device                  | 0 - selected channel does not have any faulted devices                    |  |  |  |
|               | Channel A                       | 1 – selected channel has at least one faulted device                      |  |  |  |
| 3             | Reserved                        |                                                                           |  |  |  |
| 4             | Duplicate Group ID<br>Channel A | 1 = A duplicate Group ID exists on Channel A                              |  |  |  |
| F             | QCPort Config                   | 0 – selected channel has a valid registry                                 |  |  |  |
| 5             | Corrupt Channel A               | 1 – selected channel has a corrupt registry                               |  |  |  |
| 6 – 15        | Reserved                        |                                                                           |  |  |  |

## Register 2327 Channel B

| 0                  | Channel R Active                | 0 – Selected channel not scanning                                                               |  |  |
|--------------------|---------------------------------|-------------------------------------------------------------------------------------------------|--|--|
| 0 Onamier D Active |                                 | 1 – Selected channel scanning                                                                   |  |  |
| 1                  | Channel B Ready                 | 0 – Selected channel scan list registry requirements <b>have</b> been met                       |  |  |
| to                 | to Scan                         | <ol> <li>Selected channel scan list registry requirements have</li> <li>not been met</li> </ol> |  |  |
| 2                  |                                 | 0 - selected channel does not have any faulted devices                                          |  |  |
| 2                  | Faulted Device CLID             | 1 – selected channel has at least one faulted device                                            |  |  |
| 3                  | Reserved                        |                                                                                                 |  |  |
| 4                  | Duplicate Group ID<br>Channel B | 1 = A duplicate Group ID exists on Channel B                                                    |  |  |
| F                  | QCPort Config                   | 0 - selected channel has a valid registry                                                       |  |  |
| 5                  | Corrupt Channel A               | 1 – selected channel has a corrupt registry                                                     |  |  |
| 6 – 15             | Reserved                        |                                                                                                 |  |  |

#### **Notice**

The input status registers are also available as a combined status register located at register 1 in the produced data area.

# Notice

Your control program uses this information to detect fault conditions.

## **Status Registers**

There are three registers with in the Modbus Adapter to aide in troubleshooting and operation.

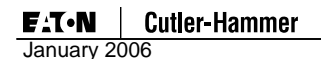

#### Register 2305 - 2310 Modbus Adapter Faults

These 6 registers will represent the fault index with in the Modbus Adapter. These fault registers are a bit representation of the Appendix D Modbus Adapter Fault List and are capable of indicating multiple faults at one time. For example if there is a fault 23 and a fault 27 at the same time, bit location 23 and also 27 will be true (Register 2306 bit 7 and bit 11).

# Register 2320 – 2323 Fault Bit Array Channel A

Reading these 4 registers will provide feedback as to the state of the devices on QCPort Channel A, one bit for each device on the system. If the system only has 18 devices on Channel A, for example, only registers 2320 and 2321 need to be read. The location of the bit with in the register correlates to the location of the device in the scan list. For example, QCPort device ID 4 may be the 3<sup>rd</sup> device in the scan list if the addresses on that Channel are 2, 3 and 4

| 15     | 14     | 13     | 3      | 2      | 1      | 0       |
|--------|--------|--------|--------|--------|--------|---------|
| Device | Device | Device | Device | Device | Device | Faulted |
| 15     | 14     | 13     | 3      | 2      | 1      | Device  |

## Table 32 Fault Bit Array Channel A

| Notice                                                                                                    |
|----------------------------------------------------------------------------------------------------|
| Any time a device in the fault bit array is faulted bit 0 will be true. A device may be faulted because it has been removed from the system and no longer communicates to |
| the network adapter.                                                                                                    |

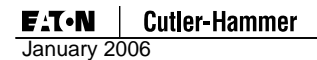

#### Register 2336 – 2339 Fault Bit Array Channel B

Reading these 4 registers will provide feedback as to the state of the devices on QCPort Channel B, one bit for each device on the system. If the system only has 18 devices on Channel B, for example, only registers 2320 and 2321 need to be read. The location of the bit with in the register correlates to the location of the device in the scan list. For example, QCPort device ID 4 may be the 3<sup>rd</sup> device in the scan list if the addresses on that Channel are 2, 3 and 4.

| 15     | 14     | 13     | 3      | 2      | 1      | 0       |
|--------|--------|--------|--------|--------|--------|---------|
| Device | Device | Device | Device | Device | Device | Faulted |
| 15     | 14     | 13     | 3      | 2      | 1      | Device  |

## Table 33 Fault Bit Array Channel B

**Notice** Any time a device in the fault bit array is faulted bit 0 will be true. A device may be faulted because it has been removed from the system and no longer communicates to the network adapter.

#### IO Register Mapping

#### Sample Modbus IO Register Mapping

When an auto configuration is completed, the device data will be located in concurrent registers within the input and output ranges of the IO holding register table. The device data will start with the first device (lowest ID) and finish at the last device with all the IO data one right after another.

Input registers start at holding register 0001 and end at 1024 where register 0001 is reserved for QCPort channel status.

Output registers start at holding register 1025 and end at 2048 where register 1025 is reserved for QCPort channel control.

Following are some very simple rules that govern how the IO data registers are constructed:

- All device parameters will be located in a unique register.
- An 8 bit parameter will be in single 16 bit register (occupying the lower byte).
- A 16 bit parameter will bit in a single 16 bit register.
- A 32 bit parameter will use two concurrent registers.
#### Example 1

Example 1 illustrates a typical MCC with factory IO configuration, for this example the MCC will have two buckets (cover control) of address 1 and 2. Each device has the following IO parameters.

#### **Cover Control Data**

#### Table 34 Default Cover Control IO Data

| Byte                        | Data                       |  |  |  |
|-----------------------------|----------------------------|--|--|--|
| Cover Control Produced Data |                            |  |  |  |
| 0                           | Fault Word Low Byte (word) |  |  |  |
| 1                           | Fault Word High Byte       |  |  |  |
| 2                           | % FLA Word Low Byte (word) |  |  |  |
| 3                           | % FLA Word High Byte       |  |  |  |
| 4                           | % Thermal Memory (byte)    |  |  |  |
| 5                           | Motor Status Byte          |  |  |  |

#### **Cover Control Consumed Data**

0

Motor Control Byte

## Modbus Registers

### Table 35 Modbus Register Data

| Register                 | Description                    | Device<br>Address | Bits used with in register |  |  |  |  |
|--------------------------|--------------------------------|-------------------|----------------------------|--|--|--|--|
| nput Registers (holding) |                                |                   |                            |  |  |  |  |
| 0001                     | QCPort Channel Status Register | N/A               | 16                         |  |  |  |  |
| 0002                     | Fault Word                     | 1                 | 16                         |  |  |  |  |
| 0003                     | % FLA                          | 1                 | 16                         |  |  |  |  |
| 0004                     | % Thermal Memory               | 1                 | 8 (lower byte)             |  |  |  |  |
| 0005                     | Motor Status Byte              | 1                 | 8 (lower byte)             |  |  |  |  |
| 0006                     | Fault Word                     | 2                 | 16                         |  |  |  |  |
| 0007                     | % FLA                          | 2                 | 16                         |  |  |  |  |
| 0008                     | % Thermal Memory               | 2                 | 8 (lower byte)             |  |  |  |  |
| 0009                     | Motor Status Byte              | 2                 | 8 (lower byte)             |  |  |  |  |

## **Output Registers (holding)**

| 1025 | QCPort Channel Control Register | N/A | 16             |
|------|---------------------------------|-----|----------------|
| 1026 | Motor Control Byte              | 1   | 8 (lower byte) |
| 1027 | Motor Control Byte              | 2   | 8 (lower byte) |

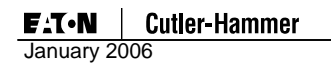

#### Example 2

Example 1 illustrates a typical MCC with user defined IO configuration, for this example the MCC will have two buckets (cover control) of address 1 and 2 and one 8 point input module at address 3. Each device has the following IO parameters.

#### **Cover Control Data**

### Table 36 Cover Control IO Data

| Byte                        | Data                               |  |  |  |
|-----------------------------|------------------------------------|--|--|--|
| Cover Control Produced Data |                                    |  |  |  |
| 0                           | Application Status Low Byte (word) |  |  |  |
| 1                           | Application Status High Byte       |  |  |  |
| 2                           | RMS Scaled Current Low Byte (word) |  |  |  |
| 3                           | RMS Scaled Current High Byte       |  |  |  |
| 4                           | Breaker Status (byte)              |  |  |  |
| 5                           | % Thermal Memory (byte)            |  |  |  |
| 6                           | Motor Status Byte (byte)           |  |  |  |

#### 8 point Input Module Produced Data

| 0  $ 17 $ $ 16 $ $ 15 $ $ 14 $ $ 13 $ $ 12 $ $ 11 $ $ 10 $ |
|------------------------------------------------------------|
|------------------------------------------------------------|

#### Cover Control Consumed Data

0 Motor Control Byte

#### Modbus Registers

#### Table 37 Modbus Register Data

| Register      | Description                    | Device<br>Address | Bits used with in register |
|---------------|--------------------------------|-------------------|----------------------------|
| Input Registe | rs (holding)                   |                   |                            |
| 0001          | QCPort Channel Status Register | N/A               | 16                         |
| 0002          | Application Status             | 1                 | 16                         |
| 0003          | RMS Scaled Current             | 1                 | 16                         |
| 0004          | Breaker Status                 | 1                 | 8 (lower byte)             |
| 0005          | % Thermal Memory               | 1                 | 8 (lower byte)             |
| 0006          | Motor Status Byte              | 1                 | 8 (lower byte)             |
| 0007          | Application Status             | 2                 | 16                         |
| 0008          | RMS Scaled Current             | 2                 | 16                         |
| 0009          | Breaker Status                 | 2                 | 8 (lower byte)             |
| 0010          | % Thermal Memory               | 2                 | 8 (lower byte)             |
| 0011          | Motor Status Byte              | 2                 | 8 (lower byte)             |
| 0012          | 8 Point Input Module Data      | 3                 | 8 (lower byte)             |

#### **Output Registers (holding)**

| 1025 | QCPort Channel Control Register | N/A | 16             |
|------|---------------------------------|-----|----------------|
| 1026 | Motor Control Byte              | 1   | 8 (lower byte) |
| 1027 | Motor Control Byte              | 2   | 8 (lower byte) |

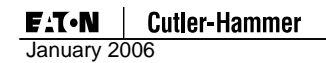

## Modbus Pass-Through

#### Connect Modbus Slaves to Channel A or B

When one or both of the QCPort channels are reconfigured for Modbus, it will be required to wire the Modbus communication wires to the proper pins. If Channel B is used for the Modbus Pass-Through, the desired port if also using QCPort, then it is recommended to use a D77E-QPLR as the interface between the Modbus network and the D77D-EMA.

Connect a standard QCPort interconnect between the Channel B of the D77D-EMA and the D77E-QPLR, apply power to the + and – from a 24Vdc power supply. It is required to power Channel B externally since the channel is electrically isolated from the D77D-EMA and requires power to operate RS485 circuitry. The terminal block on the D77E-QPLR will have connection points for connecting the Serial Modbus RS485 connections; the connections are A, B and (-). Modbus needs to be terminated with 100 ohm resistors.

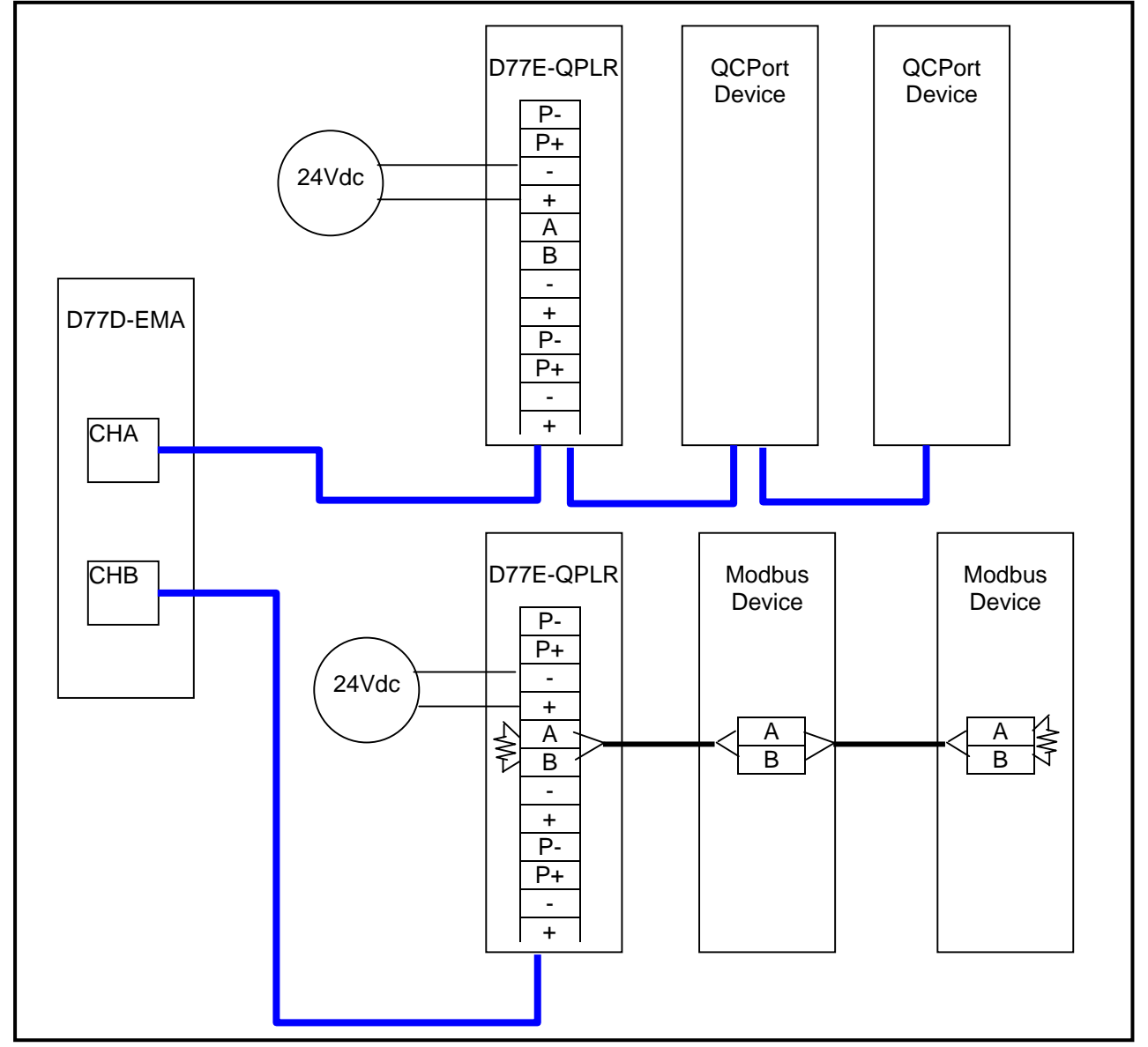

Table 38: Modbus Wiring for Pass-Through

## Notice

When using wormhole, if the end device returns an exception response the D77D-EMA will respond to the master with a 0B indicating there is no response from the end Modbus device.

## Pass-Through Setup

When configuring either Channel A or Channel B as a Pass-Through, it is important to set up the properties of the network so it matches the properties of the slave devices being communicated to. What will need to be configured are minimally the baud rate and the parity. The following chart has all the properties of the Modbus network that can be edited. Since either Channel A or Channel B can be configured as a Modbus, which ever channel is used is required to be configured. Once the configuration is set, the values are set in non-volatile memory and stored through a power cycle.

#### Table 39 Register Settings for Pass-Through Channel Setup

| Description                       | Modbus<br>Register | Size | Usage                                                                                                    | Read/<br>Write |
|-----------------------------------|--------------------|------|----------------------------------------------------------------------------------------------------|----------------|
| QCPort Channel A<br>Modbus Parity | 7547               | 1    | Even = 0<br>Odd = 1<br>None = 2 (default)                                                                                                | R/W            |
| QCPort Channel A<br>Modbus baud.  | 7548               | 1    | 1200 = 384 $2400 = 192$ $4800 = 96$ $9600 = 48$ $19200 = 24 = (default)$ $38400 = 12$ $57600 = 8$ $115200 = 4$ $230400 = 2$ $460800 = 1$ | R/W            |
| QCPort Channel B<br>Modbus Parity | 7552               | 1    | Even = 0<br>Odd = 1<br>None = 2 (default)                                                                                                | R/W            |
| QCPort Channel B<br>Modbus baud   | 7553               | 1    | 1200 = 384 $2400 = 192$ $4800 = 96$ $9600 = 48$ $19200 = 24 = (default)$ $38400 = 12$ $57600 = 8$ $115200 = 4$ $230400 = 2$ $460800 = 1$ | R/W            |

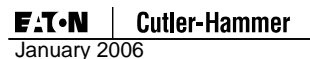

#### Pass-Through On Ethernet using port 2000 and 2001

It is possible to connect Modbus RTU slaves on QCPort Channel A and Channel B while QCPort devices are connected and scanning. This Pass-Through feature will slow the scan rate for that channel so it is recommended that if this feature is used, that all the Modbus devices be connected to a channel that is not scanning QCPort devices.

The format for Port 2000 and 2001 will be the same as the format used for standard Modbus TCP messaging (Modbus frame pre-pended with a MBAP header). The difference between Port 502 Modbus messages and Port 2000 and 2001 Modbus messages will be with routing, the port 2000/2001 Modbus messages will be stripped of the TCP frame and sent to the appropriate channel. A Modbus CRC will be automatically added to the end of the message, and the message will be transmitted on the corresponding port. If a response is received on the serial port before the receive message timeout, the response will be formatted as a Modbus TCP message, and sent back to the Modbus master. If no serial receive message is received before the timeout period, an ACK will be sent back to the Master indicating a receipt of message.

#### Notice

Port 2000 and 2001 use the unit ID from the MBAP header when constructing the serial Modbus frame.

With in the control program, connect to Port 2000 for Channel A or Port 2001 for Channel B. To read/set a register of a specific device, send the message to the Modbus Device ID to read/set and construct the functions and data just as if communicating directly to Modbus slave device. The data in the response field will constructed just as if the Modbus master was directly communicating to a Modbus slave. The message is constructed low byte high byte, but gets sent on the wire low high byte low byte, refer to the example below.

| Address             | xx HEX |
|---------------------|--------|
| Function Code       | xx HEX |
| Data                |        |
| Starting address HI | xx HEX |
| Starting address LO | xx HEX |
| Data HI             | xx HEX |
| Data LO             | xx HEX |

#### Table 40 Modbus Ethernet Pass-Through Transmit Message Format

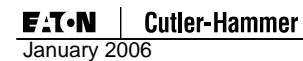

#### **Example Transmit Message**

Read Register 40111 (nominal frequency) from an SV drive SV drive address is 02 Read using function code 03

Message will be constructed: 0x01 for the Modbus node ID 0x03 for the function code 0x006E to read register 111

## Notice

Modbus is address based, not register based. The address is equal to 1 minus the register; therefore register 111 is address 110, which is why to read register 111 a 0x006E (110 decimal) was written.

#### Table 41 Modbus Ethernet Pass-Through Receive Message Format

| Address             | 02 hex | Slave Address 01 hex                   |
|---------------------|--------|----------------------------------------|
| Function Code       | 03 hex | Function code 3 (read single register) |
| Data                |        |                                        |
| Starting address HI | 00     |                                        |
| Starting address LO | 6E     |                                        |

The response will be 0x003C (60)

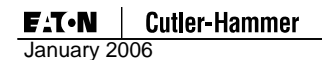

#### **Pass-Through using Registers**

Modbus pass-through messages can be transmitted by writing to the Modbus Pass-Through special function registers. The first register in this series (offset 0) specifies the number of bytes in the Modbus message (CRC should not be included), and the second register in the series is the start of the message. The Modbus CRC must not be included as part of the message, as the Modbus Adapter calculates and appends the CRC to the message before transmission. Due to the fact that the message length register triggers the Modbus pass-through message transmission, the Modbus frame registers (register 1..n) should be written first, followed by the message length. All of the registers can be written at the same time if the "write multiple registers" command is used. Once the Modbus Adapter has queued the message for transmission, the message length will be set back to zero. Because of this feature, the message length should always be read before any data is written to the Modbus pass-through special function register area. If the message length is a non-zero number, this will indicate that a Modbus pass-through transmission is still occupying the register space and has not yet been queued for transmission.

| Description                     | Modbus<br>Register | Size<br>(Reg) | Usage                             | Read/Write |
|---------------------------------|--------------------|---------------|-----------------------------------|------------|
| Modbus Wormhole Tx              | 12395              | 251           | Modbus wormhole transmit          | R/W        |
| Modbus Wormhole Rx<br>Channel A | 12646              | 251           | Modbus wormhole Receive<br>area A | R/W        |
| Modbus Wormhole Tx<br>Channel B | 12897              | 251           | Modbus wormhole transmit area B   | R/W        |
| Modbus Wormhole Rx<br>Channel B | 13148              | 251           | Modbus wormhole Receive area B    | R/W        |

#### Table 42 Pass-Through Register Information

#### Table 43 Modbus Ethernet Pass-Through Receive Message Format

| Byte | CHA   | CHB   | Data                      |
|------|-------|-------|---------------------------|
| 0    | 12395 | 12897 | Modbus Message Byte Count |
| 1    |       |       | Unused                    |
| 2    | 12396 | 12898 | To Address                |
| 3    |       |       | Function Code             |
| 4    | 12397 | 12989 | Data                      |
| 5    |       |       | Data                      |
| 6    | 12398 | 12990 | Data                      |
| 7    |       |       | Data                      |
| n    |       |       | Last data byte            |

If the Modbus wormhole transmission invokes a response on the destination port, the received response will be placed in the Modbus Wormhole receive register area. The format of the receive registers is identical to the format of the transmit registers except that the Message length register will be replaced by a sequence number register indicating the sequence # of the received message.

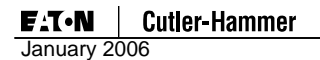

#### **Example Transmit Message**

Read Register 40111 (nominal frequency) from an SV drive SV drive address is 01

Read using function code 03 (read multiple holding registers)

## Notice

Modbus is address based, not register based. The address is equal to 1 minus the register; therefore register 111 is address 110, which is why to read register 111 a 0x006E (110 decimal) was written.

12897 = 0000 12898 = 0103 12899 = 006E 12900 = 0001 After the data portion is written, then write the message length (12897 = 0006) (6 bytes of data)

The slave will then see this message 0103 006E 0001

If the Modbus transmission invokes a response on the destination port, the received response will be placed in the Modbus receive registers.

#### Table 44 Modbus Pass-Through Receive Message Format

| Byte | CHA   | CHB   | Data            |
|------|-------|-------|-----------------|
| 0    | 12646 | 13148 | Sequence Number |
| 1    |       |       | Unused          |
| 2    | 12647 | 13149 | Message Length  |
| 3    |       |       | Message Length  |
| 4    | 12648 | 13150 | To Address      |
| 5    |       |       | Function Code   |
| 6    | 12649 | 13151 | Data            |
| 7    |       |       | Data            |
| n    |       |       | Last data byte  |

#### Example Receive Message

13148 = 00XX (sequence number)

13149 = 0007 (7 bytes of data)

13150 = 0103 (address 01, function code 03)

13151 = 0002 (high byte of data 00, 2 bytes of data)

13152 = 3CB9 (high byte of data 3C [60], low byte CRC B9)

13153 = 5500 (high byte of CRC 55, low byte n/a)

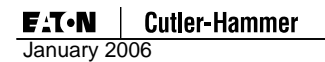

### Status LEDs

The status LED's are located along left of the Modbus Adapter, as pictured in Table 4: Modbus Adapter (D77D-EMA) Front Features. The LED's status changes depending on the state of the Modbus Adapter.

The following tables list and describe the various states of the LAN, Modbus Adapter Status LEDs; Modbus Module Status, Modbus Network Status and QCPort Channels.

#### Table 45 Status LED

Flashing Green-Red

| LED State            | Meaning                                                     |  |
|----------------------|-------------------------------------------------------------|--|
| LAN LED              |                                                             |  |
| Amber                | Flashes to signal network transmission or reception         |  |
| Modbus Adapter Stat  | us LED                                                      |  |
| Flashing             | The adapter is healthy.                                     |  |
| On Solid             | CPU Fault                                                   |  |
| Off                  | No Power or CPU Fault                                       |  |
| Rapid Flash          | Identify when CH Studio is connected                        |  |
| Module Status LED (I | MS)                                                         |  |
| Off                  | There is no power to the device                             |  |
| Green                | Device is operating normally                                |  |
| Flashing Green       | Adapter needs commissioning (mimor or soft fault)           |  |
|                      | A recoverable fault has been detected See Appendix D Modbus |  |
| Flashing Red         | Adapter Fault List                                          |  |
|                      | A QCPort device is missing from the scan list               |  |
| Red                  | A non-recoverable fault has been detected, the device may   |  |
| INCU                 | need to be replaced                                         |  |

The device is performing a self test

| LED State            | Meaning                                                                             |  |
|----------------------|-------------------------------------------------------------------------------------|--|
| TCP Network Status I | LED (NS)                                                                            |  |
| Off                  | IF the MS LED is on or flashing, then the D77D-EMA does not have a valid IP address |  |
| Flashing Green       | No Connection established                                                           |  |
| Green                | A Connection has been established                                                   |  |
| Red                  | Device cannot communicate on the network (may have a duplicate IP address)          |  |
| Red-Green blink      | Self Test                                                                           |  |
| Flashing Red         | Network connection error or timeout                                                 |  |
| SMB (Serial Modbus   | RS485)                                                                              |  |
| Amber                | Flashes to signal network transmission or reception                                 |  |
| CHA/CHB Status LED   |                                                                                     |  |
| Off                  | No Power on QCPort or no communication taking place on that channel.                |  |
| Solid Amber          | A Connection has been established to all devices.                                   |  |
|                      | One or more of the devices have a fault and the D77D-EMA cant scan QCPort           |  |
| Flashing             | The D77D-EMA is in Idle mode (not scanning)                                         |  |
| -                    | The D77D-EIVIA IS looking for a faulted device                                      |  |
|                      | Ine DTD-EWA is altempting a Hot Swap                                                |  |
|                      |                                                                                     |  |

### Notice

The CHA and CHB status LED is an indication as to the traffic on each of the channels. When a message is sent or received, the LED will be lit. A solid LED or one that is mostly solid indicates healthy QCPort activity.

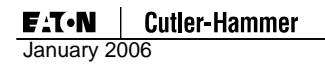

## Installation

This section provides details about the following features and aspects of D77D-EMA Installation:

- Installation on a DIN Rail
- Replace Existing Module
- Connect to Devices
  - o Connections/Interconnects

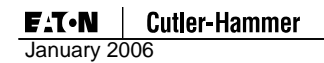

### Installation on a DIN Rail

Use one of the following two procedures to install the Adapter on a DIN rail:

- Install on a DIN Rail (no backplane)
- Install on DIN a Rail with backplane

#### Install on a DIN Rail (No Backplane)

#### **Prepare Module for Installation**

The DIN rail locking tab is on the right middle of the Modbus Adapter. When installing the Modbus Adapter on a DIN rail, verify that the slide of the DIN Rail Lock is extended to the unlocked position.

Insert a screwdriver under the DIN rail locking tab and lift up to unlock the locking tab, as illustrated in the following figure.

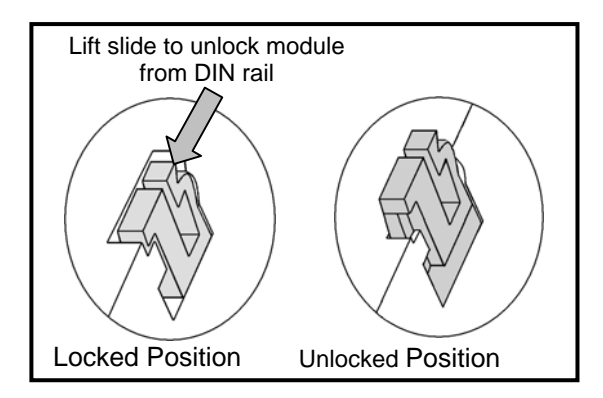

Table 46: Unlock DIN Rail Locking Tab

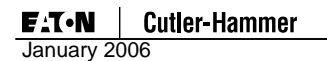

#### **Install Module**

The module is now ready for installation on the DIN rail.

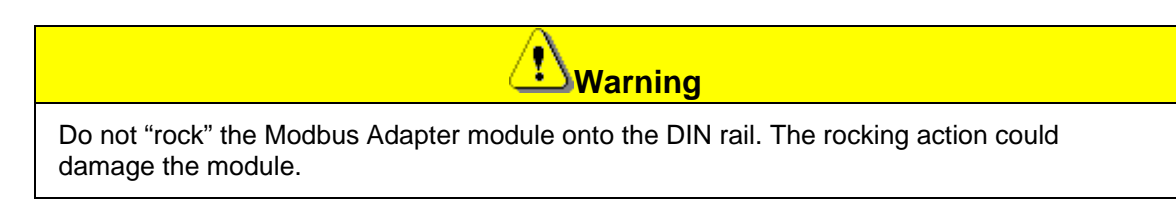

- 1. The module must always be inserted perpendicular onto the DIN rail. **Push the module straight back** onto the DIN rail.
- 2. Depress the locking tab to secure the module to the DIN rail.

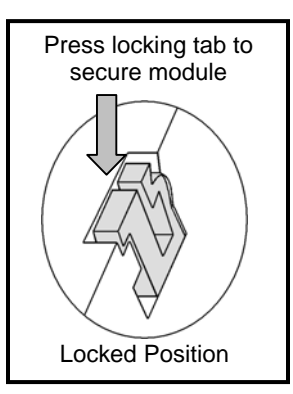

Table 47: Lock DIN Rail Locking Tab

## Notice

After the Modbus Adapter is installed, interconnects will need to be installed; see the QCPort *System Install and User Manual* (Publication MN05001002E for more information.

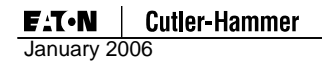

#### Install on DIN Rail With Backplane

#### **Prepare Module for Installation**

The DIN rail locking tab is on the right middle of the Modbus Adapter. When installing the Modbus Adapter on a DIN rail, verify that the slide of the DIN Rail Lock is extended to the unlocked position.

Insert a screwdriver under the DIN rail locking tab and lift up to unlock the locking tab, as illustrated in the following figure.

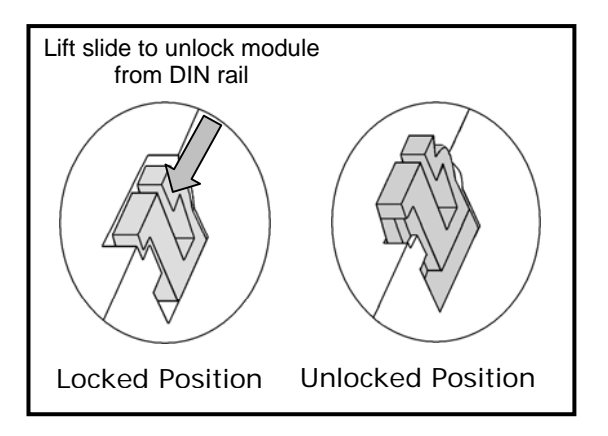

Table 48: Unlock DIN Rail Locking Tab

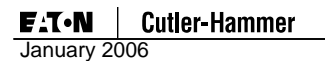

#### **Install Module**

The module is now ready for installation on the DIN rail.

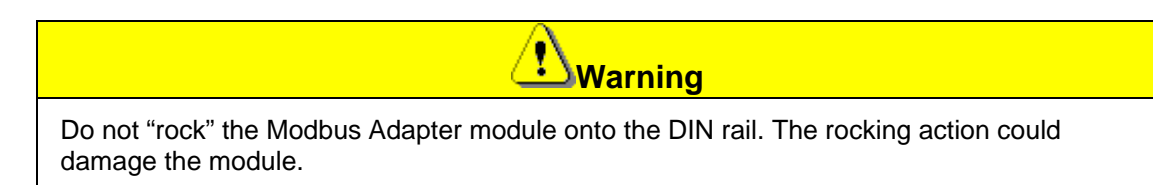

1. Line the center of the module up with the backplane connector on the DIN rail. Ensure the backplane connector is installed with the arrows up. The module must always be inserted perpendicular onto the DIN rail.

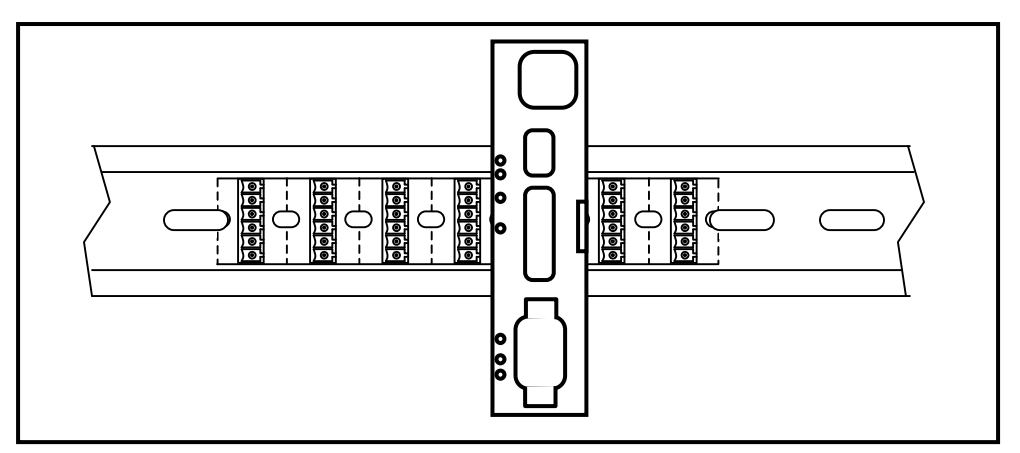

Table 49: Adapter Installation on a Backplane

- 2. Push the module straight back onto the DIN rail and backplane connector.
- 3. Depress the locking tab to secure the module to the DIN rail.

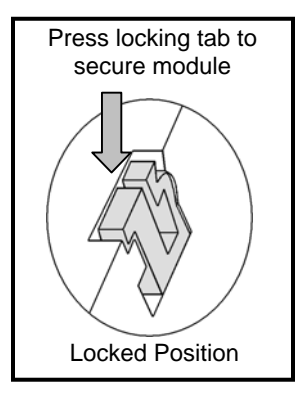

Table 50: Lock DIN Rail Locking Tab

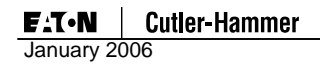

## **Replace Existing Module**

To replace an existing Modbus Adapter, first remove the old one.

- 1. Remove all connectors (Modbus and QCPort) from the Adapter.
- 2. Insert a screwdriver under the DIN rail locking tab and lift up to unlock the locking tab, as illustrated in the following figure.

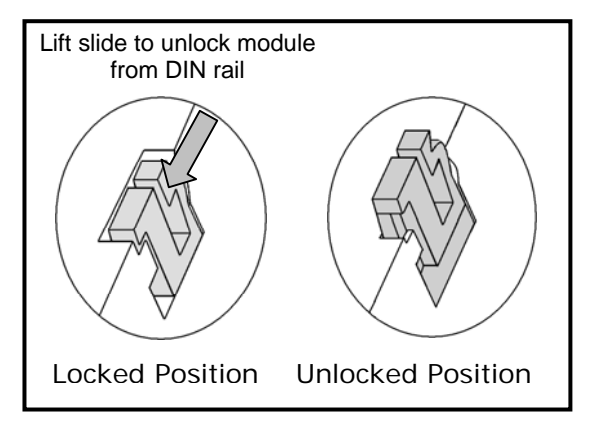

## Table 51: Unlock DIN Rail Locking Tab

- 3. Remove the old module by pulling straight off the DIN rail.
- 4. Align the new module where the old one was removed. The module must always be inserted perpendicular onto the DIN rail. **Push the module straight back** onto the DIN rail.
- 5. Depress the locking tab to secure the module to the DIN rail.

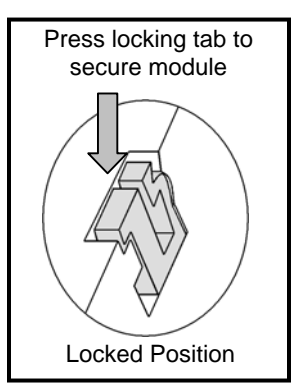

### Table 52: Lock DIN Rail Locking Tab

- 6. Reconnect the Modbus and QCPort connectors.
- 7. Reconfigure the device according to the IO Configure procedure in "Operation" or with a configuration tool, as described in "Advanced Configuration."

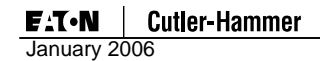

## **Connect to Devices**

#### **Connections/Interconnects**

Connecting the Modbus Adapter and other *IT* family products involves using one or more of the QCPort interconnects. The Modbus Adapter employs two types of connectors—one is the backplane interconnect and the other is the short run interconnect. These interconnects provide the QCPort products with both power and communications.

The backplane interconnect fits within the DIN rail and has plugs on it that connect one module to another module seated on the DIN rail. The backplane interconnect supports the power and communication for QCPort and is a passive device. The short run interconnect uses the RJ style connectors that are ordered in standard lengths.

For more information on making interconnects and applying interconnects, refer to the QCPort System Install and User Manual (Publication MN05001002E.

#### **Connections to the QCPort Channels**

The Modbus Adapter has two independent QCPort channels: CHA and CHB. CHA has connections on the backplane (plug) and the RJ12 port closest to the back of the Modbus Adapter. CHB has two RJ12 connections, the two closest to the front of the Modbus Adapter.

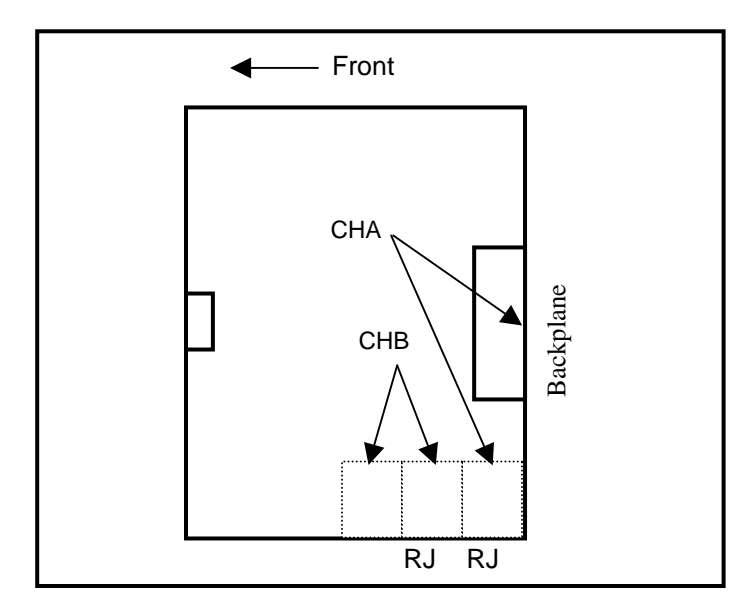

**Table 53: QCPort Channels** 

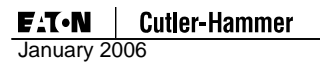

#### **Backplane Interconnect**

The backplane interconnect is used when connecting Adapter and IO products on a DIN rail. The interconnect fits inside the channel of the DIN rail and provides for connection of power and communication to Adapter and IO products.

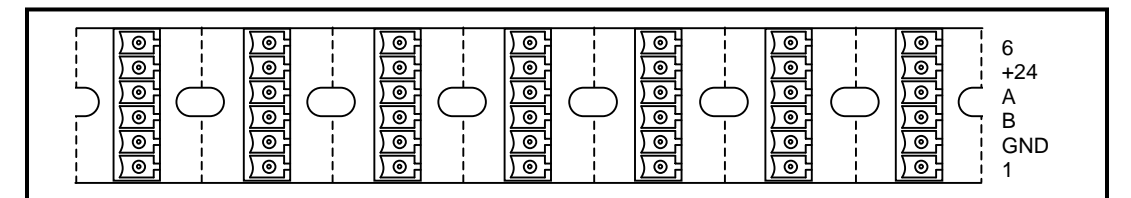

Table 54: Backplane Interconnect

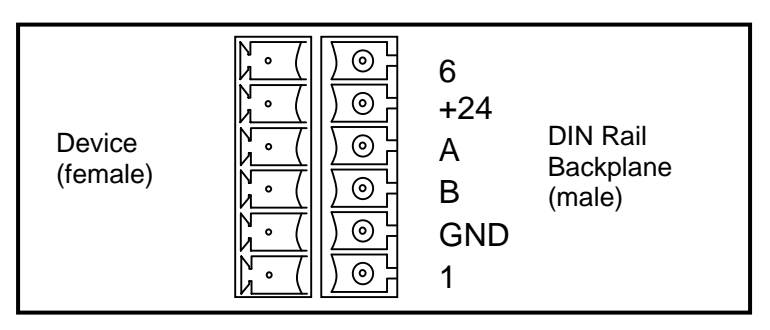

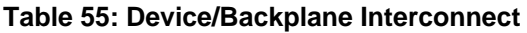

#### Short Run Interconnect

To connect the Modbus Adapter to devices without using a backplane, use the RJ style connectors that are located at the bottom of the D85 IO module. There are two connections located next to each other that are in parallel with each other, this allows daisy chaining using Pre-Manufactured cables. There are standard sizes for the Pre-Manufactured cables. These sizes are listed in the "Renewal Parts" portion of "Troubleshooting and Maintenance."

When making this interconnect, refer to the QCPort *System Install and User Manual* (Publication MN05001002E for the recommended cable and connections.

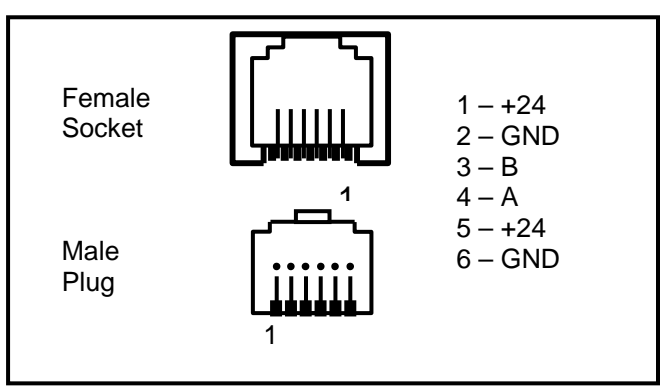

Table 56: RJ Connector

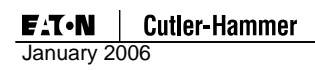

# **Troubleshooting and Maintenance**

## **Renewal Parts**

There are no renewal parts on the Modbus Adapter (D77D-EMA); the only related parts are the following accessories.

#### **Table 57: Accessories**

| Part Number        | Description                                                  |  |
|--------------------|--------------------------------------------------------------|--|
|                    |                                                              |  |
| D77E-BP7           | Expansion Backplane for 7 slots                              |  |
| D77E-BP12          | Expansion Backplane for 12 slots                             |  |
| D77E-BP25          | Expansion Backplane for 25 slots                             |  |
| D77E-QPLR          | Terminator and Power Tap for QCPort                          |  |
| D77E-TERRJ         | Terminator for QCPort RJ Style                               |  |
| D77E-QPIP25        | 25 CM QCPort Interconnect Cable                              |  |
| D77E-QPIP100       | 1 M QCPort Interconnect Cable                                |  |
| D77E-QPIP200       | 2 M QCPort Interconnect Cable                                |  |
| D77E-QPIP300       | 3 M QCPort Interconnect Cable                                |  |
| D77E-PS1           | 85 – 260 VAC input 24 VDC@1A output Power Supply             |  |
| D77A IO Products   | Remote IO Products                                           |  |
| 97-190x-42         | Cover Control Products for Motor Control Center Product Line |  |
| D77B SNAP Products | Starter Network Adapter Products for the IT Starters         |  |

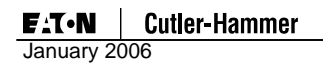

# Troubleshooting

Use the following chart for assistance in troubleshooting the Modbus Adapter; the chart contains the most common faults and corrective actions.

| Table | 58: | Troub | leshoo | oting | Chart |
|-------|-----|-------|--------|-------|-------|
|-------|-----|-------|--------|-------|-------|

| Observation                                                        | Possible Cause/Action                                                                                  |
|--------------------------------------------------------------------|----------------------------------------------------------------------------------------------------|
| None of the LEDs are<br>illuminated                                | Verify that power (24 VDC) is applied to the Modbus terminal and that power is on the QCPort channels. |
|                                                                    | Verify that all devices on the QCPort ports are set to unique addresses.                               |
| IO Configuration will not complete                                 | Verify that you are holding the Configure button for the required 5 seconds                            |
|                                                                    | Power cycle the Modbus Adapter and QCPort devices.                                                     |
| The data in the Modbus input assembly is all zero's                | Verify that the Scan Active bit in the Modbus register 2049, 2050 or 1025 is set to one.               |
| Cant auto configure QCPort<br>or cant see any devices on<br>QCPort | Verify that QCPort has a biasing resistor installed such as the D77E-QPLR or the D77E-TERRJ.           |
| Unit ID                                                            | 1 (always 1 but can be changed)                                                                        |
| ID Loct                                                            | Use Studio to rediscover the device                                                                    |
| IF LUSI                                                            | Power Up Reset                                                                                         |
| Not scanning                                                       | Is scan enabled in register 1025                                                                       |
| Controller cant see after setting IP address                       | Check subnet mask                                                                                      |
| Can communicate over<br>Serial Modbus RS485                        | Verify valid range, 1 – 246                                                                            |

| Access      | Туре                            | Description              | Code      |
|-------------|---------------------------------|--------------------------|-----------|
| Data Access |                                 |                          |           |
| Bit         | Physical Discrete Inputs        | Read Input Status        | 0x02 (2)  |
|             | Internal Bits or Physical Coils | Read Coil status         | 0x01 (1)  |
|             |                                 | Force Single Coil        | 0x05 (5)  |
|             |                                 | Write Multiple Coils     | 0x0F (15) |
| 16 bits     | Physical Input Registers        | Read Input Registers     | 0x04 (04) |
|             | Internal Registers or Physical  | Read Holding Registers   | 0x03 (3)  |
|             | Output Registers                | Write Single Register    | 0x06 (6)  |
|             |                                 | Write Multiple Registers | 0x10 (16) |
|             |                                 | Read/Write Multiple      | 0x17 (23) |
|             |                                 | Registers                |           |
|             |                                 | Mask Write Register      | 0x16 (22) |

# **Appendix A: Supported Modbus Function Codes**

#### Diagnostics

|  | Read Exception status | 0x07 (7) |
|--|-----------------------|----------|
|  | Diagnostics           | 0x08 (8) |

## **User Defined**

|  | QCPort Pass Through | 0x41 (65) |
|--|---------------------|-----------|
|  | Reset Services      | 0x42 (66) |

### Notice

The entire register space for the D77D-EMA is a shared register space, therefore each register supports each function code.

## Read Exception Status 0x07 (7)

| Bit | Description |
|-----|-------------|
|     |             |

| 0     | 1 = Adapter Faulted<br>0 = Adapter OK |
|-------|---------------------------------------|
| 1 – 7 | Reserved                              |

# Pass Through 0x41 (65)

### **Request PDU**

| Function code          | 1 byte  | 0x41          |
|------------------------|---------|---------------|
| QCPort Channel         | 1 byte  | 0 = channel A |
|                        |         | 1 = channel B |
| QCPort request message | n bytes |               |

## **Response PDU**

| Function code           | 1 byte  | 0x41 |
|-------------------------|---------|------|
| QCPort response message | n bytes |      |

### Error

| Function code  | 1 byte | 0xC1                               |
|----------------|--------|------------------------------------|
| Exception code | 1 byte | 0x03: Illegal data value           |
|                |        | 0x0B: Modbus Adapter target device |
|                |        | failed to respond                  |
|                |        | 0x0A: Modbus Adapter path          |
|                |        | unavailable – if an illegal        |
|                |        | channel is specified               |

## Reset Services 0x42 (66)

## **Request PDU**

| Function code          | 1 byte  | 0x42                                 |
|------------------------|---------|--------------------------------------|
| QCPort Channel         | 1 byte  | 0 = Channel A; 1 = Channel B         |
| Modbus Adapter/Node ID | 2 bytes | Oxffff = Modbus Adapter, any other = |
|                        |         | QCPort device id                     |
| Reset type             | 1 byte  | 0 = Reset processor                  |
|                        |         | 1 = Hard Reconfiguration             |
|                        |         | 2 = Soft Reconfiguration             |
|                        |         | 3 = Regather                         |
|                        |         | 4 = Set to Factory Defaults          |

# Response PDU

| Function code                  | 1 byte | 0x42                                   |
|--------------------------------|--------|----------------------------------------|
| Asynchronous channel           | 0 or 1 | If the reset occurs asynchronously     |
|                                | bytes  | (reset type 1,2,3,4), these are copies |
| Asynchronous reset type        | 0 or 1 | of Channel and Reset type from the     |
|                                | bytes  | Request PDU; otherwise, these are      |
|                                |        | omitted.                               |
| Asynchronous completion status | 0 or 1 | If reset type is 1,2,3,4:              |
|                                | bytes  | 0 = In progress                        |
|                                |        | 1 = Complete                           |
|                                |        | Otherwise, omitted.                    |
|                                |        |                                        |

#### Error

| Function code  | 1 byte | 0xC2                     |
|----------------|--------|--------------------------|
| Exception code | 1 byte | 0x03: Illegal data value |

# **Appendix B: MODBUS Exception Responses**

When a client device sends a request to a server device it expects a normal response. One of four possible events can occur from the master's query:

- If the server device receives the request without a communication error, and can handle the query normally, it returns a normal response.
- If the server does not receive the request due to a communication error, no response is returned. The client program will eventually process a timeout condition for the request.
- If the server receives the request, but detects a communication error (parity, LRC, CRC...), no response is returned. The client program will eventually process a timeout condition for the request.
- If the server receives the request without a communication error, but cannot handle it (for example, if the request is to read a non-existent output or register), the server will return an exception response informing the client of the nature of the error.

The exception response message has two fields that differentiate it from a normal response:

**Function Code Field:** In a normal response, the server echoes the function code of the original request in the function code field of the response. All function codes have a most–significant bit (MSB) of 0 (their values are all below 80 hexadecimal). In an exception response, the server sets the MSB of the function code to 1. This makes the function code value in an exception response exactly 80 hexadecimal higher than the value would be for a normal response.

With the function code's MSB set, the client's application program can recognize the exception response and can examine the data field for the exception code.

**Data Field:** In a normal response, the server may return data or statistics in the data field (any information that was requested in the request). In an exception response, the server returns an exception code in the data field. This defines the server condition that caused the exception.

| Request                |       | Response       |       |
|------------------------|-------|----------------|-------|
| Field Name             | (Hex) | Field Name     | (Hex) |
| Function               | 01    | Function       | 81    |
| Starting Address Hi    | 04    | Exception Code | 02    |
| Starting Address Lo    | A1    |                |       |
| Quantity of Outputs Hi | 00    |                |       |
| Quantity of Outputs Lo | 01    |                |       |

Example of a client request and server exception response

In this example, the client addresses a request to server device. The function code (01) is for a Read Output Status operation. It requests the status of the output at address 1245 (04A1 hex). Note that only that one output is to be read, as specified by the number of outputs field (0001).

If the output address is non–existent in the server device, the server will return the exception response with the exception code shown (02). This specifies an illegal data address for the slave.

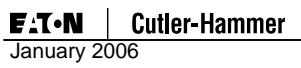

## **Table 59-Modbus Exception Codes**

| Code | Name                                                    | Meaning                                                                                                    |
|------|---------------------------------------------------------|----------------------------------------------------------------------------------------------------|
| 01   | Illegal function                                        | The function code received in the query is not an allowable action<br>for the server (or slave). This may be because the function code is<br>only applicable to newer devices, and was not implemented in the<br>unit selected. It could also indicate that the server (or slave) is in<br>the wrong state to process a request of this type, for example<br>because it is unconfigured and is being asked to return register<br>values.                                                                  |
| 02   | Illegal data<br>address                                 | The data address received in the query is not an allowable<br>address for the server (or slave). More specifically, the<br>combination of reference number and transfer length is invalid. For<br>a controller with 100 registers, a request with offset 96 and length<br>4 would succeed, a request with offset 96 and length 5 will<br>generate exception 02.                                                                                                    |
| 03   | Illegal data<br>value                                   | A value contained in the query data field is not an allowable value<br>for server (or slave). This indicates a fault in the structure of the<br>remainder of a complex request, such as that the implied length is<br>incorrect. It specifically does NOT mean that a data item submitted<br>for storage in a register has a value outside the expectation of the<br>application program, since the MODBUS protocol is unaware of<br>the significance of any particular value of any particular register. |
| 04   | Slave device<br>failure                                 | An unrecoverable error occurred while the server (or slave) was attempting to perform the requested action.                                                                                                    |
| 05   | Acknowledge                                             | Specialized use in conjunction with programming commands.<br>The server (or slave) has accepted the request and is processing<br>it, but a long duration of time will be required to do so. This<br>response is returned to prevent a timeout error from occurring in<br>the client (or master). The client (or master) can next issue a Poll<br>Program Complete message to determine if processing is<br>completed.                                                                                     |
| 06   | Slave device<br>busy                                    | Specialized use in conjunction with programming commands.<br>The server (or slave) is engaged in processing a long–duration<br>program command. The client (or master) should retransmit the<br>message later when the server (or slave) is free.                                                                                                    |
| 08   | Memory parity<br>error                                  | Specialized use in conjunction with function codes 20 and 21 and<br>reference type 6, to indicate that the extended file area failed to<br>pass a consistency check.<br>The server (or slave) attempted to read record file, but detected a<br>parity error in the memory. The client (or master) can retry the<br>request, but service may be required on the server (or slave)<br>device.                                                                                                    |
| 0a   | Modbus<br>adapter path<br>unavailable                   | Specialized use in conjunction with Modbus adapter, indicates that<br>the Modbus adapter was unable to allocate an internal<br>communication path from the input port to the output port for<br>processing the request. Usually means that the Modbus adapter is<br>misconfigured or overloaded.                                                                                                    |
| 0b   | Modbus<br>adapter target<br>device failed<br>to respond | Specialized use in conjunction with Modbus adapter, indicates that<br>no response was obtained from the target device. Usually means<br>that the device is not present on the network.                                                                                                    |

# Appendix C: Register Mapping

## Production (holding register area)

| Description                               | Modbus<br>Register | Size<br>(Reg) | Usage                            | Read/<br>Write |
|-------------------------------------------|--------------------|---------------|----------------------------------|----------------|
| QCPort Channel<br>Status                  | 0001               | 1             | Status of QCPort channel A and B | R              |
| Production Data 1 <sup>st</sup><br>Device | 0002               | 1023          | Production Data area             | R              |
| Production Last<br>Register               | 1024               | 1             | Production Data Last Register    | R              |

## Consumption (holding register area)

| Description                                | Modbus<br>Register | Size<br>(Reg) | Usage                             | Read/<br>Write |
|--------------------------------------------|--------------------|---------------|-----------------------------------|----------------|
| QCPort Channel<br>Control                  | 1025               | 1             | Control of QCPort channel A and B | R              |
| Consumption Data<br>1 <sup>st</sup> Device | 1026               | 1023          | Consumption Data area             | R/W            |
| Consumption Last<br>Register               | 2048               | 1             | Consumption Data Last Register    | R/W            |

#### Control (holding register area)

| Description                 | Modbus<br>Register | Size<br>(Reg) | Usage                           | Read/<br>Write |
|-----------------------------|--------------------|---------------|---------------------------------|----------------|
| QCPort Channel A<br>Command | 2049               | 1             | 0 disable scan<br>1 enable scan | R/W            |
| QCPort Channel B<br>Command | 2050               | 1             | 0 disable scan<br>1 enable scan | R/W            |

#### Status (holding register area)

| Description | Modbus<br>Register | Size<br>(Reg) | Usage                                                                                                    | Read/<br>Write |
|-------------|--------------------|---------------|----------------------------------------------------------------------------------------------------|----------------|
| Faults      | 2305               | 6             | Modbus Adapter Faults 6 registers –<br>raw hex representing faults.<br>See Appendix D Modbus Adapter<br>Fault List | R              |

### Channel A Status (holding register area)

| Description                          | Modbus<br>Register | Size<br>(Reg) | Usage                                                                              |                                                                                                    | Read/<br>Write |
|--------------------------------------|--------------------|---------------|------------------------------------------------------------------------------------|----------------------------------------------------------------------------------------------------|----------------|
| Channel A status                     | 2311               | 1             | 0                                                                                  | 1 = Channel A Active                                                                                          | R              |
|                                      |                    |               |                                                                                    | 1 = Channel A <b>Not</b>                                                                                      |                |
|                                      |                    |               | 1                                                                                  | Ready to Scan                                                                                                 |                |
|                                      |                    |               |                                                                                    | 1 = Faulted Device                                                                                            |                |
|                                      |                    |               | 2                                                                                  | Channel A                                                                                                    |                |
|                                      |                    |               | 3                                                                                  | Reserved                                                                                                    |                |
|                                      |                    |               | 4                                                                                  | 1 = Duplicate Group ID<br>Channel A                                                                           |                |
|                                      |                    |               | 5                                                                                  | 1 = QCPort Config<br>Corrupt Channel A                                                                        |                |
|                                      |                    |               | 6 – 15                                                                             | Reserved                                                                                                    |                |
| Channel A Total<br>Transactions      | 2312               | 1             | Number of<br>channel                                                               | good messages on                                                                                              | R              |
| Channel A Wormhole<br>Transactions   | 2313               | 1             | Number of<br>passed inc                                                            | Wormhole messages<br>luding transmit and                                                                      |                |
|                                      |                    |               | receive on                                                                         | Channel A                                                                                                    |                |
| Channel A collisions                 | 2314               | 1             | Number of<br>last power                                                            | detected collisions since cycle                                                                               | R              |
| Channel A CRC error<br>count         | 2315               | 1             | Number of<br>errors dete                                                           | message frame CRC<br>ected since power cycle                                                                  | R              |
| Expected devices<br>Channel A        | 2316               | 1             | The numbe<br>during the                                                            | er of devices detected last configuration cycle.                                                              | R              |
| Actual devices<br>Channel A          | 2317               | 1             | The numbe<br>actually co                                                           | er of devices that are mmunicating.                                                                           | R              |
| Expected Scan<br>devices Channel A   | 2318               | 1             | The numbe<br>scan list du                                                          | er of devices added to the uring configuration.                                                               | R              |
| Actual Scan devices<br>Channel A     | 2319               | 1             | The actual communica                                                               | number of devices ating in the scan.                                                                          | R              |
| Fault Bit array<br>Channel A         | 2320               | 4             | 64 bits – 1 indication.                                                            | bit per device for error                                                                                      | R              |
| Channel A Gateway<br>State           | 2324               | 1             | Configuring                                                                        | g/Ready/Faulted (0,1,2)                                                                                       | R              |
| Production data size<br>Channel A    | 2325               | 1             | The numbe                                                                          | er of bytes of data in the on scan                                                                            | R              |
| Consumption data size A              | 2326               | 1             | The number production                                                              | er of bytes of data in the scan                                                                               | R              |
| Channel A Attached<br>device listing | 2343               | 190           | Total regis<br>Starting at<br>per QCPor<br>Device ID<br>Starting Pr<br>Starting Co | ters in listing (2343)<br>2344 format is as follows<br>t device:<br>roduction Register<br>onsumption Resister | R              |
| Channel A Interscan<br>Delay         | 7545               | 1             | Adds a dea<br>scan of the<br>0-65536 x                                             | ad time in the QCPort<br>e register value times 5ms.<br>5ms                                                   | R/W            |

## Channel B Status (holding register area)

| Description                     | Modbus<br>Register | Size<br>(Reg) | Usage                |                                        | Read/<br>Write |
|---------------------------------|--------------------|---------------|----------------------|----------------------------------------|----------------|
| Channel B status                | 2327               | 1             | 0                    | 1 – Channel B Active                   | R              |
| Onamici D status                | 2021               | 1             | 0                    | 1 - Channel B Not                      |                |
|                                 |                    |               | 1                    | Ready to Scan                          |                |
|                                 |                    |               |                      | 1 - Faulted Device                     |                |
|                                 |                    |               | 2                    | Channel B                              |                |
|                                 |                    |               | 2                    | Posonvod                               |                |
|                                 |                    |               | 3                    | 1 – Duplicato Group ID                 |                |
|                                 |                    |               | 4                    | Channel AB                             |                |
|                                 |                    |               | 5                    | 1 = QCPort Config<br>Corrupt Channel B |                |
|                                 |                    |               | 6 – 15               | Reserved                               |                |
| Channel B Total<br>Transactions | 2328               | 1             | Number of<br>channel | good messages on                       | R              |
| Channel B Wormhole              | 2329               | 1             | Number of            | Wormhole messages                      |                |
| Transactions                    |                    |               | passed inc           | luding transmit and                    |                |
|                                 |                    |               | receive on           | Channel B                              |                |
| Channel B collisions            | 2330               | 1             | Number of            | detected collisions since              | R              |
|                                 | 0004               | 4             |                      |                                        | <b>D</b>       |
| Channel B CRC error             | 2331               | 1             | Number of            | message frame CRC                      | ĸ              |
| Exported devices                | 2222               | 1             | The number           | ar of dovices detected                 | D              |
| Channel B                       | 2332               | 1             | during the           | last configuration cycle.              | r.             |
| Actual devices                  | 2333               | 1             | The number           | er of devices that are                 | R              |
| Channel B                       |                    |               | actually co          | mmunicating.                           |                |
| Expected Scan                   | 2334               | 1             | The number           | er of devices added to the             | R              |
| devices Channel B               |                    |               | scan list du         | uring configuration.                   |                |
| Actual Scan devices             | 2335               | 1             | The actual           | number of devices                      | R              |
| Channel B                       |                    |               | communic             | ating in the scan.                     |                |
| Fault Bit array                 | 2336               | 4             | 64 bits – 1          | bit per device for error               | R              |
| Channel B                       |                    |               | indication.          |                                        |                |
| Channel B Gateway               | 2340               | 1             | Configurin           | g/Ready/Faulted (0,1,2)                | R              |
| State                           |                    |               | _                    |                                        |                |
| Production data size            | 2341               | 1             | The number           | er of bytes of data in the             | R              |
| Channel B                       |                    |               | consumpti            | on scan                                |                |
| Consumption data                | 2342               | 1             | The number           | er of bytes of data in the             | R              |
| size B                          |                    |               | production           | scan                                   |                |
| Channel B Attached              | 2533               | 190           | Total regis          | ters in listing (2343)                 | R              |
| device listing                  |                    |               | Starting at          | 2344 format is as follows              |                |
|                                 |                    |               | per QCPor            | t device:                              |                |
|                                 |                    |               | Device ID            |                                        |                |
|                                 |                    |               | Starting Pr          | oduction Register                      |                |
|                                 |                    |               | Starting Co          | onsumption Resister                    |                |
| Channel B Interscan             | 7550               | 1             | Adds a dea           | ad time in the QCPort                  | R/W            |
| Delay                           |                    |               | scan of the          | e register value times 5ms.            |                |
|                                 |                    |               |                      | _                                      |                |
|                                 |                    |               | 0-65536 x            | 5ms                                    |                |
|                                 |                    |               |                      |                                        |                |

## Modbus Adapter Configuration (holding register area)

| Description                         | Modbus<br>Register | Size<br>(Reg) | Usage                                                                                                    | Read/<br>Write |
|-------------------------------------|--------------------|---------------|----------------------------------------------------------------------------------------------------|----------------|
| Modbus Adapter<br>Serial Number     | 7505               | 2             | This devices serial number                                                                                                   | R              |
| Modbus Adapter<br>Hardware Revision | 7507               | 1             | This devices hardware revision number                                                                                        | R              |
| Modbus Adapter<br>Firmware Revision | 7508               | 1             | Major firmware ware revision                                                                                                 | R              |
| Modbus Adapter<br>Firmware Build    | 7509               | 1             | Minor firmware Build                                                                                                    | R              |
| Catalog Number                      | 7510               | 16            | ASCII text product description                                                                                               | R              |
| Connection Timeout                  | 7526               | 1             | milli-second connection timeout. 0 = disabled (default), increments of 200ms (automatically rounds up to the nearest 2000ms) | R/W            |

### TCP/IP Configuration (holding register area)

| Description                 | Modbus<br>Register | Size<br>(Reg) | Usage                                                                                      | Read/<br>Write |
|-----------------------------|--------------------|---------------|--------------------------------------------------------------------------------------------|----------------|
| MAC ID                      | 7527               | 3             | 48 bit Hardware address                                                                    | R              |
| Address                     | 7530               | 2             | The current active IP address<br>HH.HL.LH.LL<br>Word 7530 - HH HL<br>Word 7531 - LH LL     | R/W            |
| Address mode                | 7532               | 1             | 0 – 192.168.10.1<br>1 – Static (will save current IP<br>address)<br>2 – Bootp (default)    | R/W            |
| Subnet Mask                 | 7533               | 2             | The current active subnet mask<br>HH.HL.LH.LL<br>Word 7533 - HH HL<br>Word 7534 - LH LL    | R/W            |
| Default Gateway             | 7535               | 2             | The currently set default Gateway<br>HH.HL.LH.LL<br>Word 7535 - HH HL<br>Word 7536 - LH LL | R/W            |
| Connection Limit            | 7537               | 1             | Number of Modbus socket<br>connections allowed                                             | R/W            |
| Modbus TCP Slave<br>Address | 7538               | 1             | The MBAP header unit ID which this<br>Modbus Adapter will respond to<br>(default 1)        | R/W            |

## Serial Modbus RS485 Configuration (holding register area)

| Description                      | Modbus<br>Register | Size<br>(Reg) | Usage                                                                                              | Read/<br>Write |
|----------------------------------|--------------------|---------------|----------------------------------------------------------------------------------------------------|----------------|
| Serial Modbus<br>RS485 Baud Rate | 7539               | 1             | The currently selected Serial<br>Modbus RS485 baud. Uses Modbus<br>Adapter baud rate enumerations. | R              |
| Serial Modbus<br>RS485 Node ID   | 7540               | 1             | The currently active Serial Modbus<br>RS485 node ID                                                | R              |
| Serial Modbus<br>RS485 Protocol  | 7541               | 1             | 0 = RTU (Default)<br>1 = ASCII                                                                     | R              |
| Parity                           | 7542               | 1             | 0 = even (default)<br>1 = odd<br>2 = none                                                          | R/W            |

## **QCPort A Configuration (holding register area)**

| Description                         | Modbus<br>Register | Size<br>(Reg) | Usage                                                                                                    | Read/<br>Write |
|-------------------------------------|--------------------|---------------|----------------------------------------------------------------------------------------------------|----------------|
| Modbus Adapter<br>QCPort Device IDA | 7544               | 1             | Default 0xffff                                                                                                    | R              |
| QCPort Channel A<br>Baud            | 7546               | 1             | 9600 = 48 $19200 = 24$ $38400 = 12$ $57600 = 8$ $115200 = 4$ $230400 = 2$ $460800 = 1 (default)$                                        | R/W            |
| QCPort Channel A<br>Modbus Parity   | 7547               | 1             | 0 = even (default)<br>1 = odd<br>2 = none                                                                                               | R/W            |
| QCPort Channel A<br>Modbus baud.    | 7548               | 1             | 1200 = 384 $2400 = 192$ $4800 = 96$ $9600 = 48$ $19200 = 24  (default)$ $38400 = 12$ $57600 = 8$ $115200 = 4$ $230400 = 2$ $460800 = 1$ | R/W            |

## **QCPort B Configuration (holding register area)**

| Description                         | Modbus<br>Register | Size<br>(Reg) | Usage                                                                                                    | Read/<br>Write |
|-------------------------------------|--------------------|---------------|----------------------------------------------------------------------------------------------------|----------------|
| Modbus Adapter<br>QCPort Device IDB | 7549               | 1             | Default 0xffff                                                                                                    | R              |
| QCPort Channel B<br>baud            | 7551               | 1             | 9600 = 48 $19200 = 24$ $38400 = 12$ $57600 = 8$ $115200 = 4$ $230400 = 2$ $460800 = 1$                                                  | R/W            |
| QCPort Channel B<br>Modbus Parity   | 7552               | 1             | Even = 0, Odd = 1, None = 2                                                                                                    | R/W            |
| QCPort Channel B<br>Modbus baud     | 7553               | 1             | 1200 = 384 $2400 = 192$ $4800 = 96$ $9600 = 48$ $19200 = 24  (default)$ $38400 = 12$ $57600 = 8$ $115200 = 4$ $230400 = 2$ $460800 = 1$ | R/W            |

## Serial Slow Response Setup (holding register area)

| Description                                | Modbus   | Size  | Usage                                                                                                    | Read/ |
|--------------------------------------------|----------|-------|----------------------------------------------------------------------------------------------------|-------|
| Decemption                                 | Register | (Reg) |                                                                                                    | Write |
| Modbus Allow<br>Channel A Slow<br>Response | 7554     | 1     | 0 – Disable (default)<br>1 – Enable<br>When performing serial pass<br>through, some Serial Modbus<br>devices respond slower then 100<br>ms, because of this if this register is<br>set true the response time will be<br>lengthened to 750 ms prior to timing<br>out the message. | R/W   |
| Modbus allow<br>Channel B Slow<br>Response | 7555     | 1     | 0 – Disable (default)<br>1 – Enable<br>When performing serial pass<br>through, some Serial Modbus<br>devices respond slower then 100<br>ms, because of this if this register is<br>set true the response time will be<br>lengthened to 750 ms prior to timing<br>out the message. | R/W   |

| Description                     | Modbus<br>Register | Size<br>(Rea) | Usage                                                                                                    | Read/<br>Write |
|---------------------------------|--------------------|---------------|----------------------------------------------------------------------------------------------------|----------------|
| AC Push Button<br>Enable        | 7556               | 1             | 0 – Disable<br>1 – Enable (default)<br>This setting is used to disable the<br>use of the AC push button after a<br>power up. If the button is disabled,<br>then a power up reset will reset the<br>IP address and mode to BootP. | R/W            |
| Duplex Mode<br>V1.007 and later | 7557               | 1             | Duplex mode of the TCP connection.<br>0 = Half (default)<br>1 = Full                                                                                                    | R/W            |
| Data Swap<br>V1.007 and later   | 7558               | 1             | By default the D77D-EMA is big<br>endian, for little endian controllers<br>this register will swap bytes within<br>the holding registers.<br>0 – data is not swapped (default)<br>1 – swap data                                  | R/W            |

### Auto Configuration (AC) Push Button Functionality (holding register area)

# Special Functions (holding register area)

| Description          | Modbus   | Size  | Usage                                | Read/ |
|----------------------|----------|-------|--------------------------------------|-------|
|                      | Register | (Reg) |                                      | Write |
| Power Cycle D77D-    | 11857    | 1     | 0xaa55 to activate, register is      | R/W   |
| EMA                  |          |       | cleared when action complete         |       |
| Reset D77D-EMA to    | 11858    | 1     | 0xaa55 to activate, register is      | R/W   |
| Out of Box           |          |       | cleared when action complete         |       |
| Reset Service – hard | 11859    | 1     | Channel(s) 0x0001 A, 0x0002 B        | R/W   |
| reconfiguration      |          |       | 0x0003 both, cleared when complete   |       |
| Reset Service – soft | 11860    | 1     | Channel(s) 0x0001 A, 0x0002 B        | R/W   |
| reconfiguration      |          |       | 0x0003 both, cleared when complete   |       |
| Modbus Wormhole      | 12395    | 251   | Modbus wormhole transmit area A      | R/W   |
| TxA                  |          |       |                                      |       |
| Modbus Wormhole      | 12646    | 251   | Modbus wormhole receive area A       | R/W   |
| RxA                  |          |       |                                      |       |
| Modbus Wormhole      | 12897    | 251   | Modbus wormhole transmit area B      | R/W   |
| ТхВ                  |          |       |                                      |       |
| Modbus Wormhole      | 13148    | 251   | Modbus wormhole receive area B       | R/W   |
| RxB                  |          |       |                                      |       |
| Get QCPort Device    | 14485    | 3     | Register 14485 =Channel              |       |
| Fault                |          |       | Register 14486 =QCPort Device ID     |       |
|                      |          |       | Register 14487 =Fault                |       |
| Power Supply         | 14490    | 1     | Power Supply voltage x 10            | R     |
| Volatage             |          |       |                                      |       |
| Flash CPU Status     | 14493    | 1     | 0 = CPU status LED flash normal      | R/W   |
| LED                  |          |       | 1 = CPU status LED rapid flash       |       |
| Deleted Connections  | 14560    | 1     | Number of total deleted connections  | R     |
| V1.007 and later     |          |       | of the D77D-EMA .                    |       |
| Active Connections   | 14561    | 1     | Number of active connections to the  | R     |
| V1.007 and later     |          |       | D77D-EMA.                            |       |
| Collision Counter    | 14562    | 1     | Total number of collisions that have | R     |
| V1.007 and later     |          |       | occurred on the TCP network          |       |
|                      |          |       | between the D77D-EMA and the         |       |
|                      |          |       | master.                              |       |

| Description          | Modbus   | Register | Size  | Usage                                 | Read/ |
|----------------------|----------|----------|-------|---------------------------------------|-------|
|                      | CH A     | CH B     | (Reg) |                                       | Write |
| DDA Produced Data    | 14494    | 14510    | 1     | Sets the total consumed data size     |       |
| Allocated            |          |          |       | when using DDA.                       | R/W   |
| DDA Consumed Data    | 14495    | 14511    | 1     | Sets the total produced data size     |       |
| Allocated            |          |          |       | when using DDA.                       | R/W   |
| DDA Produced Data    | 14496    | 14512    | 1     | DDA Consumed Data Max minus           |       |
| Free                 |          |          |       | Current Consumed data.                | R     |
| DDA Consumed Data    | 14497    | 14513    | 1     | DDA Produced Data Max minus           |       |
| Free                 |          |          |       | Current Produced data.                | R     |
| DDA Production Size  | 14498    | 14514    | 1     | The amount of production data this    |       |
|                      |          |          |       | node will use if added                | R     |
| DDA Consumption      | 14499    | 14515    | 1     | The amount of consumption data        |       |
| Size                 |          |          |       | this node will use if added           | R     |
| DDA Add Method       | 14500    | 14516    | 1     | 0 – Auto Add                          |       |
|                      |          |          |       | 1 – Explicit                          |       |
| DDA Ershle           | 44504    | 44547    | 4     | 2 - Reserved                          | r//// |
| DDA Enable           | 14501    | 14517    | 1     | U - Disabled                          |       |
| DDA De la Assilutio  | 4 45 0 0 | 44540    | 4     | 1- Ellabled                           | r///  |
| DDA Device Available | 14502    | 14516    | I     | 0 - No node available                 | Б     |
| DDA Next Device ID   | 14500    | 14510    | 1     | The device ID you should use for      | ĸ     |
| DDA Next Device ID   | 14503    | 14519    | I     |                                       | D     |
| Davias Tura          | 14504    | 14520    | 1     | The type of device which is showing   | ĸ     |
| Device Type          | 14504    | 14520    | I     | up on OCPort                          | Б     |
| DDA Added Device     | 14505    | 14501    | 1     | The number of devices added           | n.    |
| Count                | 14505    | 14521    | I     |                                       | R     |
| DDA Add Device       | 14506    | 14522    | 1     | When the explicit method of adding    |       |
| Explicit             |          |          |       | a device is chosen, writing the value |       |
| r                    |          |          |       | in register 14503/14519 will execute  |       |
|                      |          |          |       | the DDA and add the device to the     |       |
|                      |          |          |       | scan list.                            | R/W   |

## Dynamic Device Addition (DDA) Functions (Version 1.007 and later)

# **Appendix D Modbus Adapter Fault List**

## Hard – Solid Red MS LED (Major Fault)

Medium – Flashing Red MS LED (Recoverable Fault) Soft – Flashing Green MS LED (Minor Fault)

## Register 2305 (holding register area)

| Bit   | Fault | Fault Name                            | Туре   | Fault Description                                                                                                    |
|-------|-------|---------------------------------------|--------|----------------------------------------------------------------------------------------------------|
| 0     |       |                                       |        | Reserved                                                                                                    |
| 1     | 1     | Interdevice<br>comm. failure          | Hard   | Processor unable to communicate with Ethernet.<br>This could be caused by extreme noise, esd or<br>eft. Try removing potential problems and cycle<br>power to the D77D-EMA. Ultimately this may<br>mean that the circuit board is faulty.                                                                                                    |
| 2     | 2     | TCP Poll<br>Timeout                   | Medium | A TCP connection has timed out. This may<br>mean that no traffic has occurred on the<br>connection for a long time, or that the Ethernet<br>cable has been disconnected. Logical<br>connections which are not properly terminated<br>can result in "half open connections". Half open<br>connections actually use up a connection on the<br>D77D-EMA and can result in no resources being<br>left to connect to. Check Ethernet physical<br>connections and attempt to re-connect using a<br>client tool. If no connections can be obtained,<br>cycle power to the D77D-EMA to clear all logical<br>connections. |
| 3     | 3     | Serial<br>Modbus<br>RS485 ID<br>Fault | Medium | Modbus dip switches are set illegally. Either 0 or<br>a number greater than 247 has been selected on<br>the D77D-EMA. Select a valid Modbus ID and<br>cycle power to the D77D-EMA.                                                                                                    |
| 4-6   |       |                                       |        | Reserved                                                                                                    |
| 7     | 7     | NV Flash<br>Fault                     | Hard   | The non-volatile flash data check failed. Stored data may be corrupted. D77D-EMA should be power-cycled. If the fault still exists the D77D-EMA should be totally re-configured.                                                                                                    |
| 8-11  |       |                                       |        | Reserved                                                                                                    |
| 12    | 12    | Phantom ISR                           | Hard   | An unexpected interrupt occurred.                                                                                                    |
| 13-15 |       |                                       |        | Reserved                                                                                                    |

## Register 2306 (holding register area)

| Bit  | Fault | Fault Name | Туре | Fault Description                                  |
|------|-------|------------|------|----------------------------------------------------|
| 0-2  |       |            |      | Reserved                                           |
| 3    | 19    | QCPort     | Hard | D77D-EMA can't get QCPort channel A.               |
|      | 0x13  | Channel A  |      | QCPort channel fault. Line may be oscillating      |
|      |       | Busy       |      | due to lack of termination or from a shorted line. |
| 4    | 20    | QCPort     | Hard | D77D-EMA can't get QCPort channel B.               |
|      | 0x14  | Channel B  |      | QCPort channel fault. Line may be oscillating      |
|      |       | Busy       |      | due to lack of termination or from a shorted line. |
| 5-15 |       |            |      | Reserved                                           |

## Register 2307 (holding register area)

| 0    | •          | 00                                |      |                                          |
|------|------------|-----------------------------------|------|------------------------------------------|
| Bit  | Fault      | Fault Name                        | Туре | Fault Description                        |
| 0-2  |            |                                   |      | Reserved                                 |
| 3    | 32<br>0x20 | Invalid<br>Device ID<br>Channel A | Hard | Device ID is wrong. (Group out of range) |
| 4    | 33<br>0x21 | Invalid<br>Device ID<br>Channel B | Hard | Device ID is wrong. (Group out of range) |
| 5-15 |            |                                   |      | Reserved                                 |

| Register 230 | B (holding | register | area) |
|--------------|------------|----------|-------|
|--------------|------------|----------|-------|

| Bit | Fault      | Fault Name                                       | Туре   | Fault Description                                                                                                    |
|-----|------------|--------------------------------------------------|--------|----------------------------------------------------------------------------------------------------|
| 0-1 |            |                                                  |        | Reserved                                                                                                    |
| 2   | 50<br>0x32 | Too Many<br>Devices<br>connected to<br>Channel A | Medium | Too many devices were attached to the channel.                                                                                                    |
| 3   | 51<br>0x33 | Too Many<br>Devices<br>connected to<br>Channel B | Medium | Too many devices were attached to the channel.                                                                                                    |
| 4   | 52<br>0x34 | Duplicate<br>Device ID<br>Channel A              | Hard   | Two or more devices have the same ID.                                                                                                    |
| 5   | 53<br>0x35 | Duplicate<br>Device ID<br>Channel B              | Hard   | Two or more devices have the same ID.                                                                                                    |
| 6   | 54<br>0x36 | Device Failed<br>to Respond<br>Channel A         | Medium | Request to device went unanswered. A device is not responding with necessary information.                                                                                                    |
| 7   | 55<br>0x37 | Device Failed<br>to Respond<br>Channel B         | Medium | Request to Device went unanswered. A device is not responding with necessary information.                                                                                                    |
| 8   | 56<br>0x38 | Device<br>Config CRC<br>Error<br>Channel A       | Medium | Device configuration CRC is bad.                                                                                                    |
| 9   | 57<br>0x39 | Device<br>Config CRC<br>Error<br>Channel B       | Medium | Device configuration CRC is bad.                                                                                                    |
| 10  | 58<br>0x3A | Scan Fail to<br>respond<br>Channel A             | Medium | Device failed to send data in its scan slot.                                                                                                    |
| 11  | 59<br>0x3B | Scan Fail to<br>respond<br>Channel B             | Medium | Device failed to send data in its scan slot.                                                                                                    |
| 12  | 60<br>0x3C | Configuration<br>Channel A<br>Fault              | Medium | An non-recoverable error occurred while trying to<br>obtain configuration regarding a device on<br>channel A. Since the configuration is necessary<br>to run, this is an unrecoverable fault.<br>Recommended action, try performing the<br>appropriate reset service in an attempt to obtain<br>the correct configuration information.            |
| 13  | 61<br>0x3D | Configuration<br>Channel B<br>Fault              | Medium | An non-recoverable error occurred while trying to<br>obtain configuration regarding a device on<br>channel B. Since the configuration is necessary<br>to run, this is an unrecoverable fault.<br>Recommended action, try performing the<br>appropriate reset service in an attempt to obtain<br>the correct configuration information<br>Reserved |

| Bit   | Fault      | Fault Name                            | Туре   | Fault Description                                                                                               |
|-------|------------|---------------------------------------|--------|----------------------------------------------------------------------------------------------------|
| 0     | 64<br>0x40 | QCPort<br>Device Fault                | Medium | A QCPort device has responded with a fault or a fault has been logged specific to a QCPort device.              |
| 1     | 65<br>0x41 | OS Mailbox<br>Fault                   | Hard   | A software problem has occurred – it is no longer safe to continue running. Reset the D77D-EMA, or cycle power. |
| 2     | 66<br>0x42 | Duplicate<br>Group ID                 | Hard   | The physical group ID switch is set the same on two QCPort devices.                                             |
| 3     | 67<br>0x43 | Invalid Group                         | Hard   | A QCPort device is using a reserved group ID.                                                                   |
| 4     | 68<br>0x44 | Power Fail                            | Hard   | The main QCPort supply is failing.                                                                              |
| 5     | 69<br>0x45 | Gather<br>Configuration<br>A Fault    | Hard   | We failed to successfully build up configuration for devices on channel A.                                      |
| 6     | 70<br>0x46 | Gather<br>Configuration<br>B Fault    | Hard   | We failed to successfully build up configuration for devices on channel B.                                      |
| 7     | 71<br>0x47 | No QCPort<br>Devices<br>Found         | Soft   | No QCPort devices were found or are registered.                                                                 |
| 8     | 72<br>0x48 | Too much<br>consumption<br>data Fault | Medium | Devices connected to the D77D-EMA consume more data than the D77D-EMA is allowed to consume.                    |
| 9     | 73<br>0x49 | Too much<br>production<br>data Fault  | Medium | Devices connected to the D77D-EMA produce<br>more data than the D77D-EMA is allowed to<br>produce.              |
| 10-15 |            |                                       |        | Reserved                                                                                                    |

## Register 2309 (holding register area)

## Register 2310 (holding register area)

| Bit  | Fault      | Fault Name                | Туре   | Fault Description                                                                                                    |
|------|------------|---------------------------|--------|----------------------------------------------------------------------------------------------------|
| 0    | 80<br>0x50 | Unexpected<br>Fault       | Hard   | Some unexpected or irregular sequence has occurred.                                                                                                    |
| 1-3  |            |                           |        | Reserved                                                                                                    |
| 4    | 84<br>0x54 | Data Change<br>Fault Ch A | Medium | The production or consumption data on A does<br>not agree with stored. Something has changed<br>the data size or type in one or more devices such<br>that the data size or type no longer agrees with<br>the expected data size. |
| 5    | 85<br>0x55 | Data Change<br>Fault Ch B | Medium | The production or consumption data on A does<br>not agree with stored. Something has changed<br>the data size or type in one or more devices such<br>that the data size or type no longer agrees with<br>the expected data size. |
| 6-15 |            |                           |        | Reserved                                                                                                    |
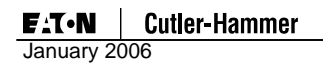

## **Technical Support**

For additional information on this product, Please call our Customer Support Center at:

1-800-356-1243

For service or start-up assistance 24 hours/day, 7 days/week, please call:

1-800-498-2678

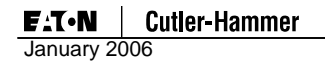

## **Company Information**

Eaton Electrical Inc. is a global leader in electrical control, power distribution and industrial automation products and services. Thorough advanced product development, world-class manufacturing methods, and global engineering services and support, Eaton Electrical® provides customer-driven solutions under band names such as Cutler-Hammer®, Durant®, Heinemann®, Holec® and MEM®, which globally serve the changing needs of the industrial, utility, light commercial, residential and OEM markets. For more information visit <u>www.eatonelectrical.com</u>.

Eaton Corporation is a global diversified industrial manufacturer with 2003 sales of \$8.1 billion that is a leader in fluid power systems, electrical power quality, distribution, and control; automotive engine air management and fuel economy; and intelligent drivetrain systems for fuel economy and safety in trucks. Eaton has 51,000 employees and sell products in more than 50 controls. For more information visit <u>www.eaton.com</u>.

Eaton Electrical 1000 Cherrington Parkway Moon Township, PA 15108-4312 USA Tel: 1-800-525-2000 www.eatonelectrical.com

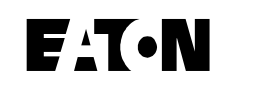

## **Cutler-Hammer**

©2004 Eaton Corporation All Rights Reserved Printed in USA Publication No MN05002002E January 2006

MN05002002E (C)